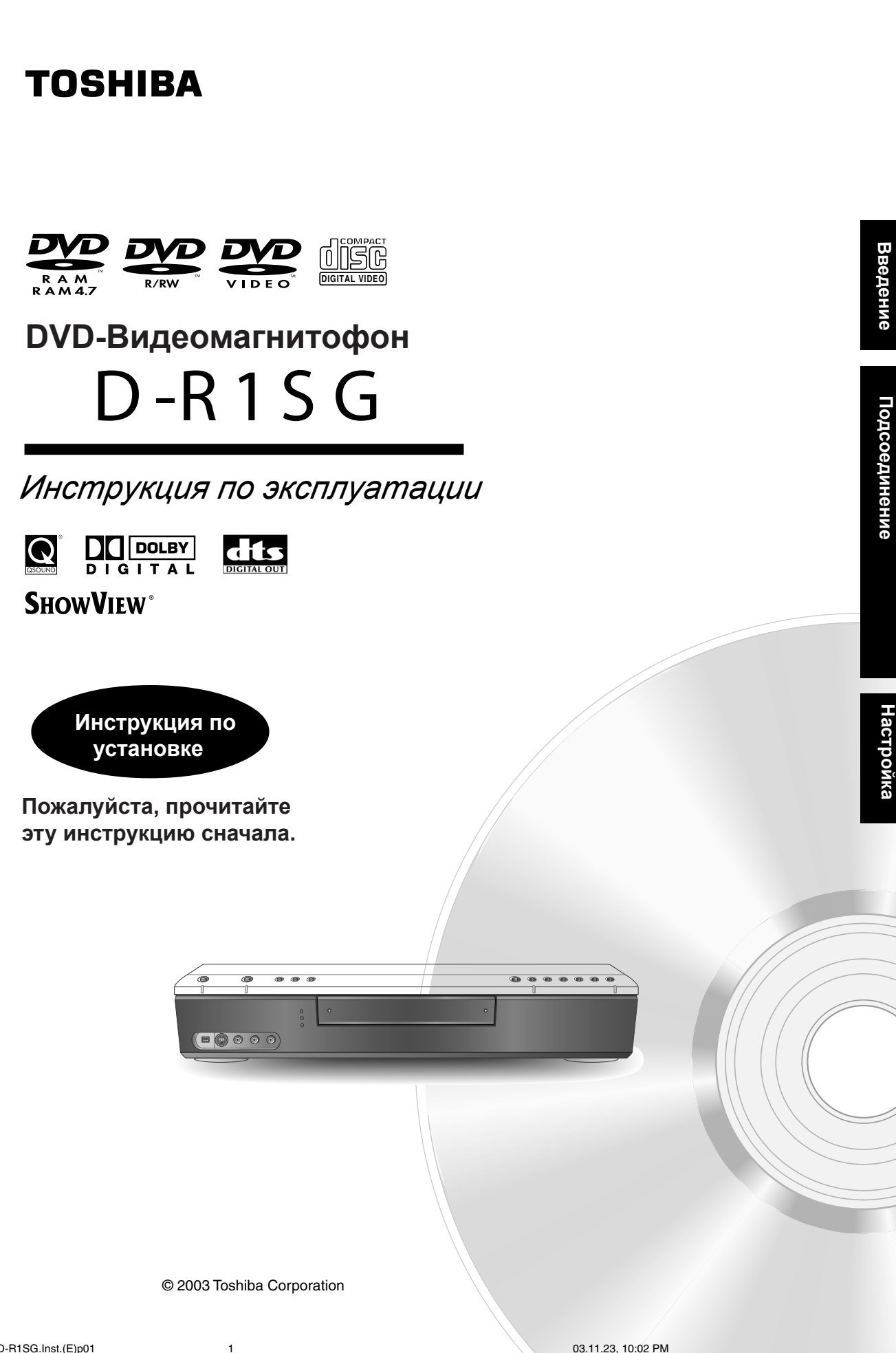

**TOSHIBA D-R1SG Inst** 

### МЕРЫ ПРЕДОСТОРОЖНОСТИ

ПРЕДОСТЕРЕЖЕНИЕ : ВО ИЗБЕЖАНИЕ ВОЗГОРАНИЯ ИЛИ ПОРАЖЕНИЯ ЭЛЕКТРИЧЕСКИМ ТОКОМ НЕ ПОДВЕРГАЙТЕ ДАННОЕ УСТРОЙСТВО ВОЗДЕЙСТВИЮ ДОЖДЯ ИЛИ ВЛАГИ . ВНУТРИ КОРПУСА - ОПАСНОЕ ВЫСОКОЕ НАПРЯЖЕНИЕ . НЕ ОТКРЫВАЙТЕ КОРПУС . ПОРУЧАЙТЕ ОБСЛУЖИВАНИЕ ТОЛЬКО КВАЛИФИЦИРОВАННОМУ ПЕРСОНАЛУ .

ПРЕДУПРЕЖДЕНИЕ : Данный DVD-проигрыватель использует лазер.

Чтобы правильно пользоваться данным устройством, пожалуйста, тщательно прочитайте это руководство пользователя и сохраните его для использования в будущем. Если устройству потребуется техническое обслуживание, обращайтесь в авторизованный сервис - см. операции по обслуживанию.

Использование органов управления и настройки или процедур повышения эффективности, отличных от тех, которые определены здесь, может привести к опасному облучению.

Во избежание непосредственного воздействия лазерного луча не следует открывать корпус устройства .

При открытом корпусе и снятых фиксаторах возможно присутствие видимого и невидимого лазерного излучения .

НЕ СМОТРИТЕ ПРЯМО НА ЛАЗЕРНЫЙ ЛУЧ И ИЗБЕГАЙТЕ ВОЗДЕЙСТВИЯ ЛАЗЕРНОГО ЛУЧА.

КЛАСС 1 ИСПОЛЬЗУЕТСЯ ЛАЗЕР

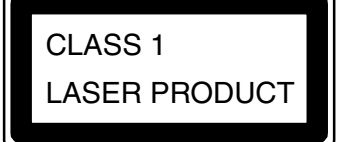

### Защита авторских прав

Разрешается запись телевизионных программ, фильмов, источников с видеокассет и других материалов только в случае если не нарушаются авторские права любой третьей стороны или любые другие права.

ПРЕДУПРЕЖДЕНИЕ: Данные инструкции по обслуживанию могут быть применены только квалифицированным специалистом. Чтобы уменьшить риск поражения электрическим током не производите каких-либо иных операций по обслуживанию, отличных от упомянутых в данном руководстве. Операции по обслуживанию могут быть выполнены Вами только при условии обладания необходимой квалификацией.

Запишите ниже модель (Model No.) и серийный номер (Serial No.) Вашего DVD-Видеомагнитофона . Они указаны на его задней панели .

Model No. \_\_\_\_\_ Serial No. \_\_\_\_

Сохраните эти сведения для дальнейшего использования .

Расположение наклейки

Шильдик с информацией и предупреждение по безопасной эксплуатации находятся на задней панели устройства

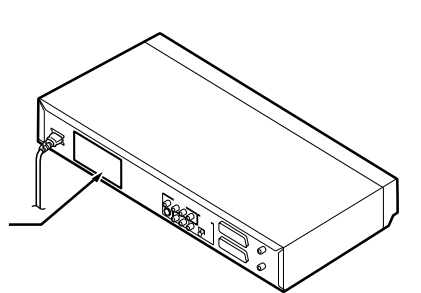

### БЕЗОПАСНОЕ ИСПОЛЬЗОВАНИЕ УСТРОЙСТВА

ПРЕДОСТЕРЕЖЕНИЕ: Пожалуйста, внимательно прочитайте и держите в памяти предостережения и инструкции приведенные в данном руководстве, а также предостережения, приведенные на корпусе аппарата. Сохраните данное руководство, оно может Вам понадобиться в будущем.

Это устройство было разработано и изготовлено с соблюдением международных требований по безопасности, но, подобно любому электрическому оборудованию, оно требует того, чтобы были предприняты необходимые меры предосторожности для обеспечения безопасти при установке, использовании и обслуживании.

Устройство выполнено полностью на транзисторной базе, поэтому в нем отсутствуют части, которые могут быть отремонтированы самим пользователем.

Не снимайте крышку аппарата, в противном случае Вы можете подвергнуться воздействию высокого напряжения. По вопросам сервисного обслуживания обращайтесь только к квалифицированному сервисному персоналу (сервис-центр).

ПРОЧИТАЙТЕ рекомендации по управлению устройством, прежде, чем Вы попытаетесь использовать его.

ДЕРЖИТЕ при себе данные инструкции.

СОБЛЮДАЙТЕ все предостережения.

ВЫПОЛНЯЙТЕ все инструкции.

НЕ ИСПОЛЬЗУЙТЕ аппарат вблизи воды.

ЧИСТИТЕ аппарат только с помощью сухой ткани.

НЕ ЗАГОРАЖИВАЙТЕ вентиляционные отверстия. Устанавливайте аппарат только в соответствии с инструкциями призводителя.

НЕ УСТАНАВЛИВАЙТЕ аппарат вблизи любых источников тепла, таких как радиаторы, обогреватели, приемники тепла, плиты, или любая аппаатура(включая усилители), которые выделяют тепло.

ПРЕДОХРАНИТЕ шнур питания аппарата от возможного повреждения путем случайного наступления на него или защемления, особенно в местах подключения. Обеспечьте удобное подключение к розетке и безопасность шнура в месте вывода из аппарата.

ИСПОЛЬЗУЙТЕ только те аксессуары и приложения, которые указаны производителем.

НЕ ПОМЕЩАЙТЕ воспламеняющиеся или горящие объекты, например горящую на канделябре свечу, на аппарат.

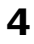

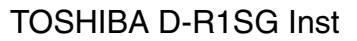

ОТСОЕДИНИТЕ от розетки питания аппарат во вемя грозы, или если аппарат не будет использоваться в течение длительного времени.

ПО ВСЕМ ВОПРОСАМ СЕРВИСА следует обращаться исключительно к квалифицированному персоналу (сервис-центр). Сервисное обслуживание требуется если аппарат каким бы то ни было образом был поврежден, даже например в случае повреждения шнура или вилки питания.

ДОПОЛНИТЕЛЬНЫЕ МЕРЫ БЕЗОПАСНОСТИ

НЕ УСТАНАВЛИВАЙТЕ сильную громкость при прослушивании через наушники, так как это может повредить Ваш слух.

НЕ ПЕРЕГРУЖАЙТЕ электрической нагрузкой элктрические розетки, удлинители и переходники, так как электическая перегрузка может стать причиной возгорания или удара электрическим током.

НЕ ПОЗВОЛЯЙТЕ, чтобы электрическое устройство подвергалось воздействию влаги или капель и на нем размещались предметы, наполненные жидкостями, такие как вазы.

ВО ИЗБЕЖАНИЕ возможных травм, держите руки на расстоянии от лотка диска при его закрытии внутрь аппарата.

НЕ РАЗМЕЩАЙТЕ тяжелые предметы на аппрарате ил не становитесь на аппарат - предмет может упасть, в результате может быть причинена травма, а сам аппаат поврежден.

НЕ РАЗМЕЩАЙТЕ аппарат на усилителях или любой другой аппаратуре, выделяющей тепло.

НЕ ЗАКРЫВАЙТЕ вентиляционные отверстия для работы нутреннего вентилятра охлаждения.

НЕ ИСПОЛЬЗУЙТЕ деформированные, восстановленные диски, или диски со сколами или трещинами в аппарате. Такие диски легко выходят из строя и при этом мог причинить травму и повлечь поломку аппарата.

Если устройство выделяет дым или Вы почевствовали запах, немедленно выключите из розетки шнур питания. Дождитесь прекращения выделения дыма или запаха, проконсультируйтесь с сервиснм персоналом по вопросу проверки и ремонта - в противном случае взможно возгорание.

НЕ ПРИКАСАЙТЕСЬ к аппарату и соединительным проводам во время грозы.

Даный аппарат содержит испльзованные при пайке вещества, которые могут представлять угрозу человеку и окружающей среде при обычной утлизации - поэтому при утилизаци аппарата проконсультируйтесь с соответствующими службами в Вашей местности.

### ПРЕЖДЕ ВСЕГО

- НИКОГДА не позволяйте никому, особенно детям, засовывать что -нибудь в отверстия, щели или любые другие места; это наверняка может закончиться поражением электрическим током; - НИКОГДА не обращайтесь беспечно с электрическим оборудованием любого вида; - лучше соблюдать меры безопасности, чем жалеть потом !

5

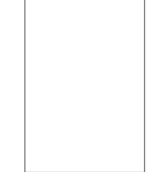

### Введение

### Меры предосторожности

### Замечания по обращению

- Никогда не отсоединяйте шнур питания от розетки до тех пор, пока аппарат не находится в режиме ожидания, за исключением экстренных случаев. Несоблюдение данного требования может породить неправильное функционирование аппарата.
- Для транспортировки аппарата в дальнейшем, сохраните изначальную картонную коробку и упаковочные материалы и держите их под рукой. Для максимальной защиты упакуйте аппарат так, как он был изначально упакован на фабрике.
- Не используйте около устройства растворяющие жидкости, такие как аэрозоли от насекомых. Не оставляйте на длительное время в контакте с устройством резиновые или пластмассовые предметы. Они в итоге оставят следы.
- Верхняя и задняя панели аппарата при длительном использования могут нагреваться. Это - не неисправность.

### Если аппарат не используется

- Когда аппарат не используется, убедитесь, что диск извлечен, а питание выключено.
- Если в течение длительного времени Вы не используете устройство, отсоедините шнур аппарата от розетки питания.

### Размещение аппарата

- Размещайте устройство на ровной поверхности. Не устанавливайте его на шаткой или неровной поверхности, такой, как поверхность неустойчивого стола или наклонной подставки. Загруженный диск может срываться с исходного места и наносить повреждение аппарату. При размещении данного устройства убедитесь, что поверхность способна выдержать его вес. В целях безопасности, не устанавливайте устройство на большой высоте, так как падение с большой высоты может послужить источником травматизма.
- При установке устройства около телевизора, радиоприемника или видеомагнитофона, воспроизводимое изображение может стать

6

**6** плохим , а звук искажаться .

 В этом случае разместите устройство подальше от телевизора, радиоприемника или видеомагнитофона.
 Не устанавливайте аппарат в местах, где он будет подвержен действию дыма, паров масла, пара или пыли, так как результатом может стать возгорание или воздействие электрическим током.
 Дым сигарет, пыль и т.п. могут стать причиной неправильного функционирования аппарата.

### Замечания по чистке

 Для чистки используйте мягкую, сухую ткань.
 При стойком загрязнении, пропитайте ткань в слабом растворе моющего средства, хорошо выжмите и протрите.

Используйте сухую ткань, чтобы вытереть поверхность досуха.

Не используйте растворители, типа разбавителя или бензина, поскольку они могут повредить поверхность устройства.

 Если Вы используете для чистки устойства ткань, пропитанную химическим раствором, следуйте инструкциям ее производителя.

### Получение четкого изображения

Устройство представляет из себя высокотехнологичный и прецезионный прибор. Если считывающая оптическая линза и части дисковода грязны или изношены, качество изображения становится плохим. Для получения четкого изображения, рекомендуется проводить регулярный осмотр и обслуживание (чистку или замену частей) каждые 1000 часов эксплуатации в зависимости от условий окружающей среды. Для получения более детальной информации обращайтесь в ближайщий сервис -центр.

### Замечания касательно антенны

- Качество изображения и звука очень сильно зависят от условий приема сигнала на антенну.
- Прием может быть затруднен в местах слабого приема сигнала. В этом случае, обратитесь за помощью к специалистам или купите антенный усилитель сигнала (качественный!!!). При установке усилителя сигнала антенны используйте прилагаемую к нему инструкцию.

D-R1SG.Inst.(E)p02-12

03.11.23, 10:02 PM

# Замечания по записи и редактированию

 Когда Вы производите запись/редактирование важного источника, проделайте пробные операции предварительно, для того чтобы быть уверенным в правильном функционировании аппарата.

Тошиба не осуществляет компенсации за действия с источником, который не был записан/ отредактирован из-за неправильного функционирования аппарата или диска во время данной операции, и также не несет ответственности за побочный ущерб (такой как потеря прибыли,

- остановка бизнес-операций и т.п.) причиненный данной операцией. Когда шнур питания аппарата был отсоединен или когда возникли перебои электроснабжения во время
- функционирования аппарата, то в этом случае может произойти потеря всего содержимого записи. ● В зависимости от канала или программы, может
- быть превышен входной уровень звукового сигнала, что может повлечь шум или потерю звука. Настройте уровень записи в таком случае.
- Если программа, которую Вы записываете по таймеру записи, содержит сигнал защиты от записи, то в этом случае она не может быть записана. Поэтому при записи программы убедитесь, что она не содержит сигнала защиты от записи.

### Ответственность

- Тошиба не несет ответственности за ущерб, причиненный пожаром, природным бедствием (таким как молния, землетрясение, и т.п.), действиями третьей стороны, случайными происшествиями, неправильным использованием, или использованием в несоответствующих условиях или не по назначению.
- Тошиба не осуществляет компенсации за вторичные последствия и ущерб (такой как потеря прибыли, остановка бизнес-операций, модификация данных и т.п.) причиненные использованием или невозможностью использовать данный аппарат.
- Тошиба не несет ответственности за ущерб, причиненный действиями, которые не содержатся в данной инструкции по эксплуатации.
- Тошиба не несет ответственности за ущерб, порожденный неправильным использованием или функционированием аппарата при его одновременном подключении к оборудованию или использованию с программным обеспечением, которые Тошиба не утвердила для применения.
- Тошиба не осуществляет компенсации за действия с источником, который не был записан/ отредактирован из-за неправильного функционирования аппарата или диска во время данной операции, и также не несет ответственности за побочный ущерб (такой как потеря прибыли, остановка бизнес-операций и т.п.) причиненный данной операцией.

7

# Замечания по перебоям электропитания

 При возникновении перебоев в электропитании, показания часов на дисплее аппарата будут мигать. Установите правильное время.

### Об аппарате

- Не подвергайте аппарат тряске или ударам,
- особенно во время функционирования.
- Не используйте аппарат на нестабильных
- основаниях, подверженных тряске или вибрации.
   Устанавливайте аппарат горизонтально.
- Не закрывайте отверстия в корпусе, предназначенные для работы ветилятора
- охлаждения аппарата.
   Не используйте аппарат в местах, где температура
- может резко повышаться или изменяться.
   Не отсоединяйт шнур питания аппарата из розетки, если аппарат включен и находится в рабочем состоянии.

Не отсоединяйте шнур питания апарат из розетки и не нарушайте электропитание аппарата во время записи или воспроизведения. Перед отсоединением аппарата из розетки питания не забудьте нажать

кнопку выключения питания и убедитесь что при этом аппарат завершает операции и питание полностью выключается. При отсоединении вилки питания из розетки или при перебоях электропитания во время записи, все содержимое записи будет потеряно.

Тошиба не несет ответственности за повреждение или потерю данных в результате удара, тряски, неправильного использования или функционирования.

### Введение

### Меры предосторожности (продолжение)

# Замечания по образованию конденсата

Образование конденсата является неблагоприятным фактором. Внимательно прочитайте, пожалуйста, эту главу. Образование конденсата можно наблюдать, если в жаркий день налить в стакан холодную воду. На внешней стороне стакана появляются капельки. То же самое может произойти с линзами дисковода, одной из самых важных деталей аппарата.

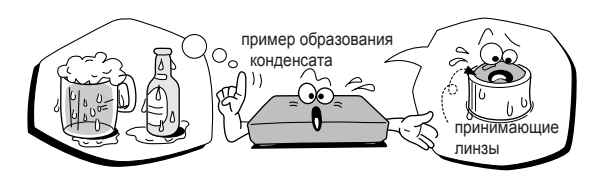

- Образование конденсата происходит в следующих случаях:
- При перемещении аппарата из холодного помещения в теплое.
- При использовании аппарата в помещении, где Вы только что включили отопление или там, где потоки воздуха от кондиционера попадают прямо на аппарат.
- При использовании аппарата в летнее время в помещении с высокой температурой воздуха повышенной влажностью сразу после перемещения аппарата из помещения с кондиционированием.
- При использовании аппарата в области с повышенной влажностью.

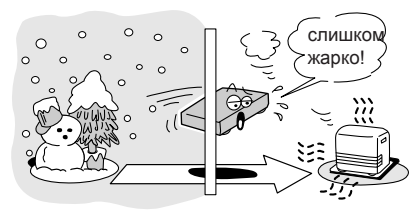

Не используйте аппарат в местах, где возможно образование влаги.

В противном случае это может привести к дефектам диска или внутренних деталей. Достаньте диск, включите вилку в розетку и оставьте аппарат в таком состоянии на 2-3 часа. Через некоторое время аппарат нагреется, и влага испарится. Не отключайте аппарат от розетки, и конденсация влаги будет редким явлением.

8

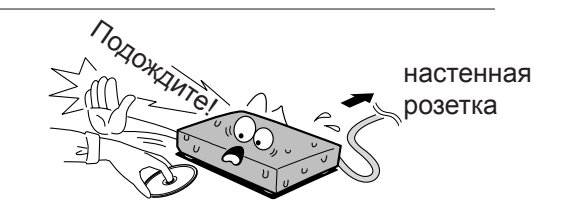

# Несколько слов об авторском праве

- Копирование, трансляция по радиовещательным или телевизионным каналам, показ, демонстрация для широкой аудитории и прокат материалов, защищенных авторским правом без разрешения преследуется по закону.
- DVD-диски защищены от копирования, и любые копии, произведенные с оригинала будут иметь помехи.
- При разработке данного изделия была применена технология защиты авторского права, которая охраняется патентными формулами определенных патентов США и других прав на интеллектуальную собственность, принадлежащих компании Macrovision Corporation и прочих правовладельцев. Использование данной технологии по защите авторских прав должно быть всегда подтверждено компанией Macrovision Corporation и рассчитано на использование в домашних условиях или других условиях с ограничеными условиями для просмотра, кроме тех случаев, когда нет иных постановлений от компании Macromedia Corporation. Инженерный анализ или демонтаж запрещены.
- В данный аппарат интегрирована технология СРRМ (Content Protection for Recording Media -Защита Даных для Аппаратуры Записи) для защиты авторских прав в записывающей аппаратуре, которая утверждена форумом DVD. Запись и копирование на данном DVD-видеомагнитофоне зависит от сигнала источника, типы которого приводятя на следующе странице.

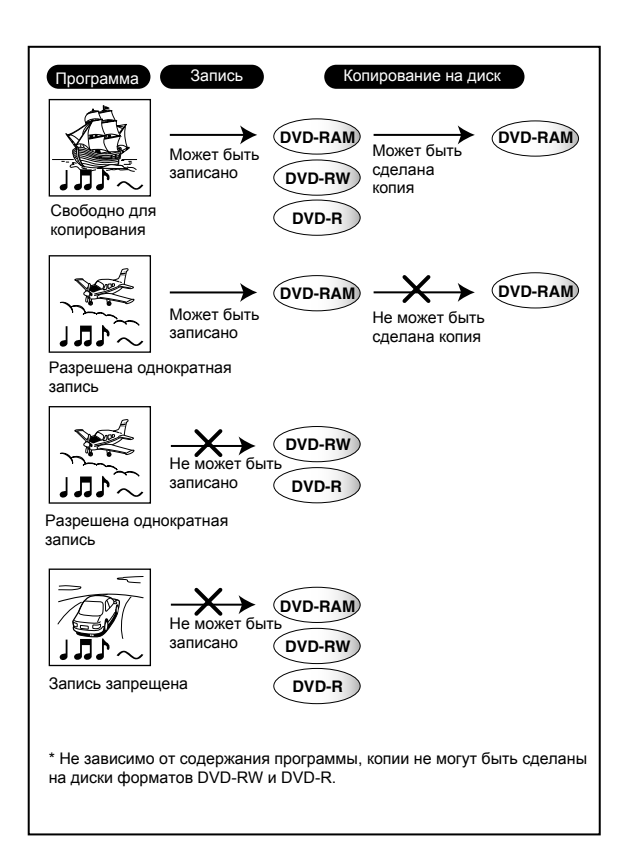

ShowView является зарегистрированной торговой маркой корпорации Gemstar Development. Система ShowView производится в соответствии с лицензией корпорации Gemstar Development.

Произведено в соответствии с лицензией QSound Labs, Inc. U.S. по патентам No 5.105.462, 5.208.860 и 5.440.638 и различных зарубежных партнеров. Все права принадлежат QSound Labs, Inc. 1988-2002. QXpander является торговой маркой QSound Labs, Inc. Все права зарезервированы.

9

Введение

Введение

### Процедура инсталяции

Прочитайте внимательно раздел "Меры Предосторожности" и "Предостережения". (Фстраницы 2-9)

Загрузите батареи питания в пульт дистанционного управления. ( страница 12)

Подсоедините антенну к аппарату. ( Сраница 14) Подсоединение спутникового ресивера или декодера CANAL+ ( Сраницы 18, 19)

Подсоединение аппарата к телевизору. ( сраницы 14-17)

 $\sim$ 

Подсоединение дополнительного оборудования (
страницы 20-23)

Установка начальных параметров (Страница 26)

Аппарат установлен. Прочитайте раздел "Операции".

### Введение

### Содержание

### Введение \_\_\_\_\_

| Меры предосторожности                        | 2  |
|----------------------------------------------|----|
| Важные меры безопасости                      | 4  |
| ■ Предостережения                            | 6  |
| ■ Процедура установки 1                      | 10 |
| Подготовка пульта дистанционного управления1 | 12 |

### Подключение \_\_\_\_\_

| Подключение антенны и ТВ                                                                                                    | 14                   |
|----------------------------------------------------------------------------------------------------|----------------------|
| Подключение к ТВ с разъемами типа RCA (тюльпан)                                                                                                    | 16                   |
| Подключение к ТВ с компонентными разъемами                                                                                                    | 17                   |
| Подключение спутникового ресивера/декодера CANAL+                                                                                                    | 18                   |
| Подключение к аудиосистеме                                                                                                    | 20                   |
| Подключение к усилителю с системой DOLBY DIGITAL<br>Подключение к усилителю с системой DOLBY SURROUND PROLOGIC<br>Подключение к усилителю с системой DTS<br>Подключение к усилителю с цифровым аудиовходом | 21<br>21<br>22<br>23 |

### Базовые установки\_\_\_\_\_

| Включение аппарата                                                                 | 26   |
|------------------------------------------------------------------------------------|------|
| А: Начальные установки                                                             | 28   |
| 1: Выбор языка                                                                     | 30   |
| 2: Установка Даты и Времени                                                        | 31   |
| 3: Установка каналов                                                               | . 34 |
| 4: Установка коррекции часов                                                       | 41   |
| 5: Установка входных сигналов                                                      | . 43 |
| 6: Установка аудиовидеовыхода AV1                                                  | 44   |
| 7: Установка разъемов AV2                                                          | 45   |
| 8: Установка входных разъемов AV2                                                  | 46   |
| В: Установка аудиовыхода                                                           | 45   |
| С: Установка формата экрана ТВ                                                     | 46   |
| D: Установка пульта дистанционного управления (ПДУ)                                | 47   |
| Управление ТВ с ПДУ данного аппарата                                               | 47   |
| Управление аналогичным вторым и третьим DVD-видеомагнитофоном с помощью одного ПДУ | 51   |

# Введение

### Подготовка пульта дистанционного управления

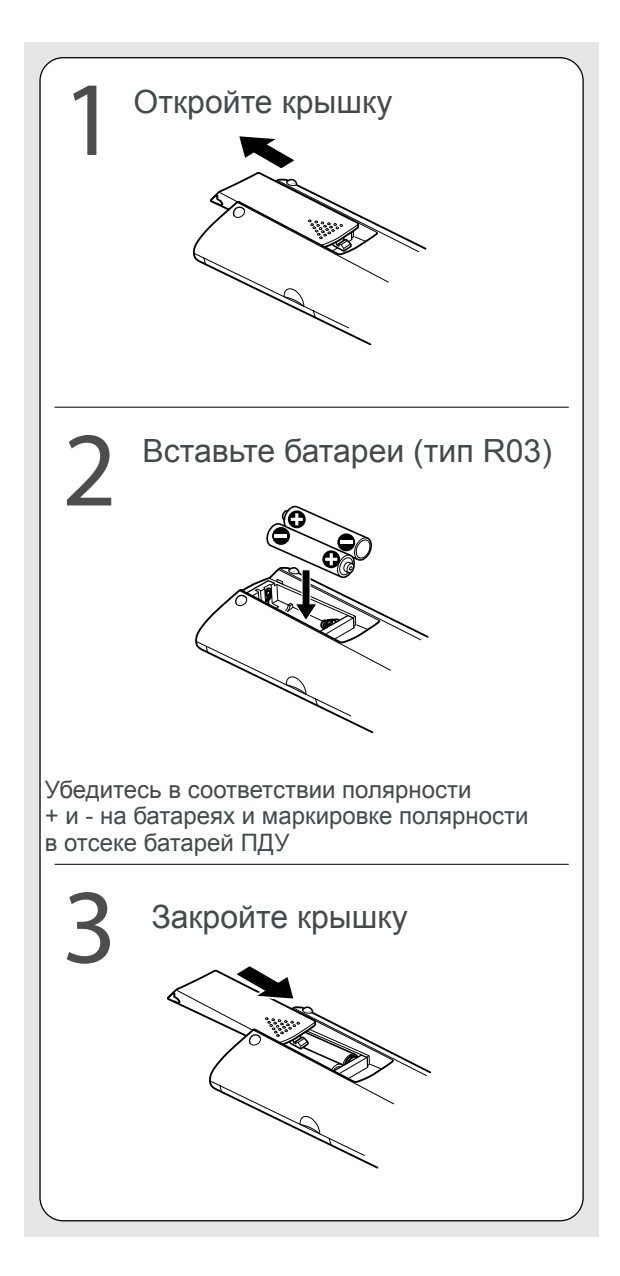

### Замечания по батареям питания

Неправильное использование батарей питания может оказаться причиной протечки электролита батарей и вызвать коррозию. Поэтому, для правильной эксплуатации батарей следуйте следующим инструкциям:

- \* Вставляйте батареи в ПДУ только в соответствии с правильной полярностью.
- Не заряжайте, нагревайте, вскрывайте и не замыкайте батареи. Не бросайте батареи в огонь.
- Не оставляйте старые или уже не работающие батареи в ПДУ.
- \* Не используйте вместе батареи разных типов, или новые и старые батареи вместе.
- \* Если Вы не используете ПДУ в течение продолжительного периода времени, вытащите батареи из ПДУ для предотвращение возможного повреждения от коррозии.
- Если ПДУ аппарата функционирует неправильно, или радиус действия уменьшился, замените все батареи новыми.
- Если произошла протечка электролита батарей, тщательно следует вытереть насухо отсек батарей ПДУ и вставить новые батареи.

### Эксплуатация ПДУ

Направьте ПДУ на сенсор ПДУ аппарата и нажмите нужные кнопки.

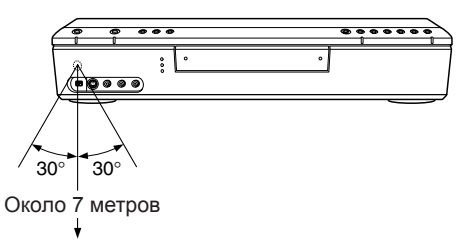

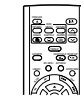

**Дистанция:** Около 7 метров от сенсора ПДУ аппарата. **Угол:** Около 30 в каждом направлении от сенсора ПДУ аппарата

\* Не подвергайте сенсор ПДУ аппарата воздействию сильного источника света, например прямой солнечный свет или другая подсветка. Если Вы все же сделаете это, то аппарат может не реагировать на команды управления ПДУ.

### Замечания

- \* Направляйте ПДУ на сенсор ПДУ аппарата при работе.
- \* Не роняйте и не подвергайте тряске и ударам ПДУ.
- \* Не оставляйте ПДУ в местах с повышенной влажностью и температурой.

\* Не проливайте жидкости на ПДУ и не кладите мокрые предметы на ПДУ.

\* Не разбирайте ПДУ.

### 12

03.11.23, 10:02 PM

### Процедура подключения

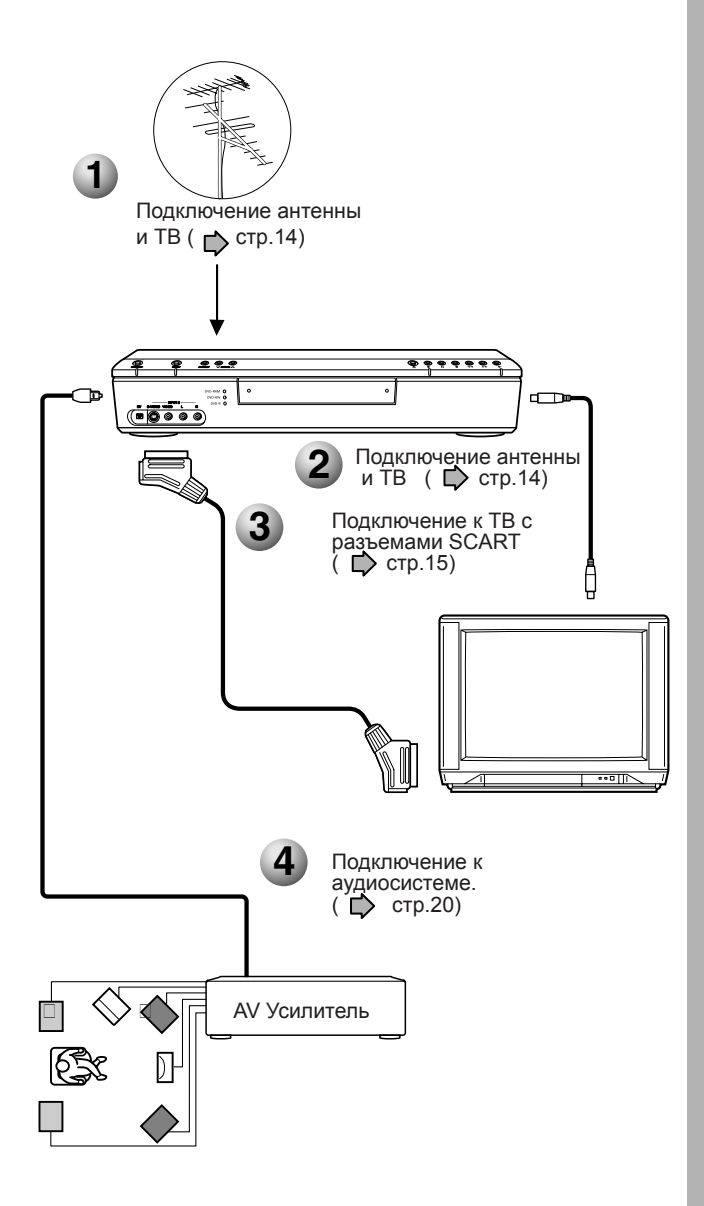

- При подключении ТВ с разъемами типа SCART, выполните шаги 1, 2 и 3
- При подключении аудиосистемы выполните шаги 1,2,3 и 4.

### Подключение

Подключение аппарата к ТВ и аудиосистеме

- Подключение антенны и ТВ
- Подключение к ТВ с разъемами типа RCA
- Подключение к ТВ с компонентными разъемами
- Подключение спутникового ресивера/ декодера CANAL+
- Подключение аудиосистемы

### Подключение антенны и ТВ

Для записи и просмотра телевещательных каналов подключите TB и антенну к аппарату

Отсоедините кабель антенны от TB, и подключите его к разъему RF IN (антенный вход) аппарата.

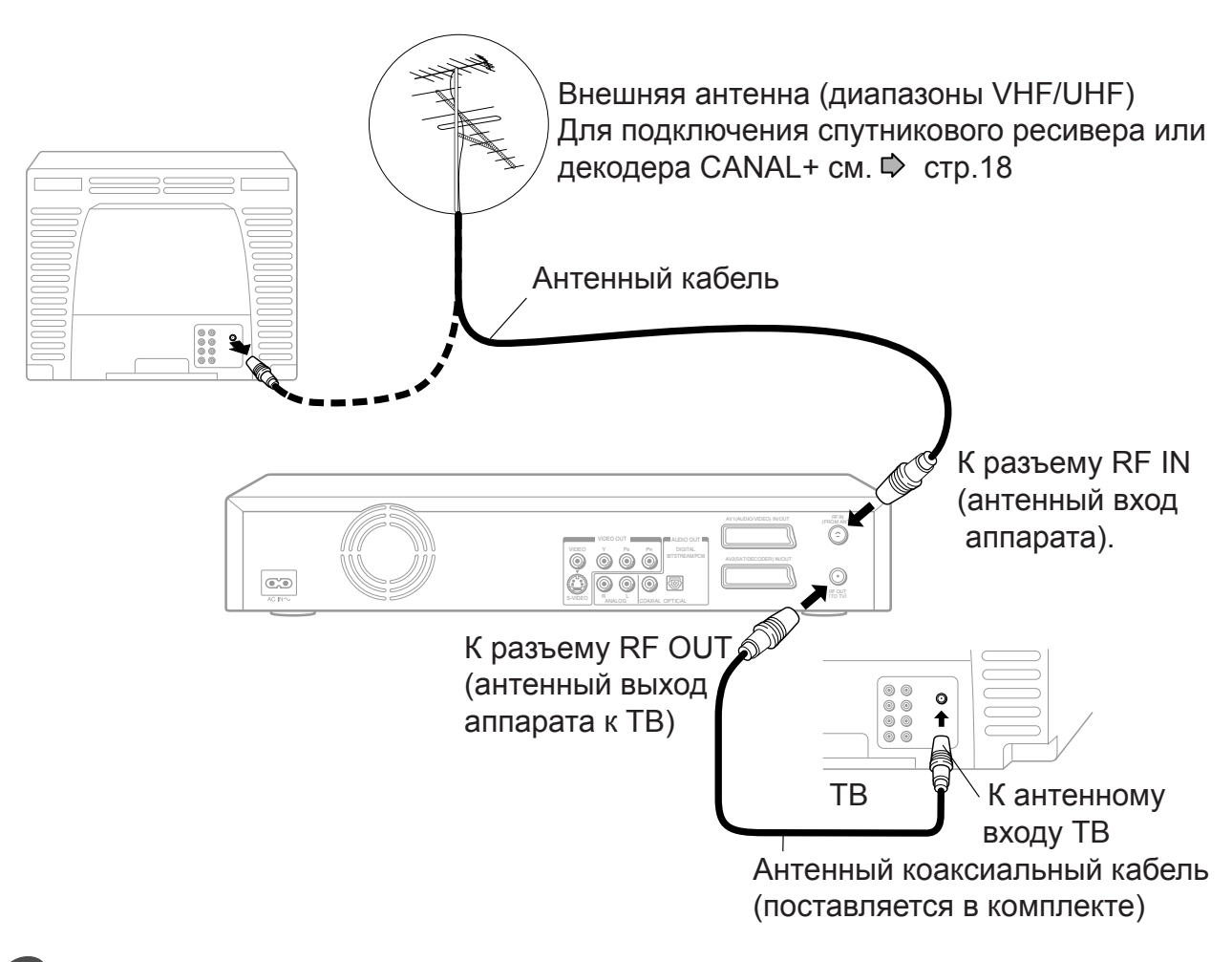

Используйте прилагаемый в комплекте аппарата коаксиальный кабель для подключения разъема RF OUT (антенного выхода аппарата) к антенному входу TB. 2

### Подключение ТВ с разъемами SCART.

Подключите как показано на рисунке ниже для просмотра каналов и записи программ. Просмотр через антенный выход RF OUT аппарата не доступен.

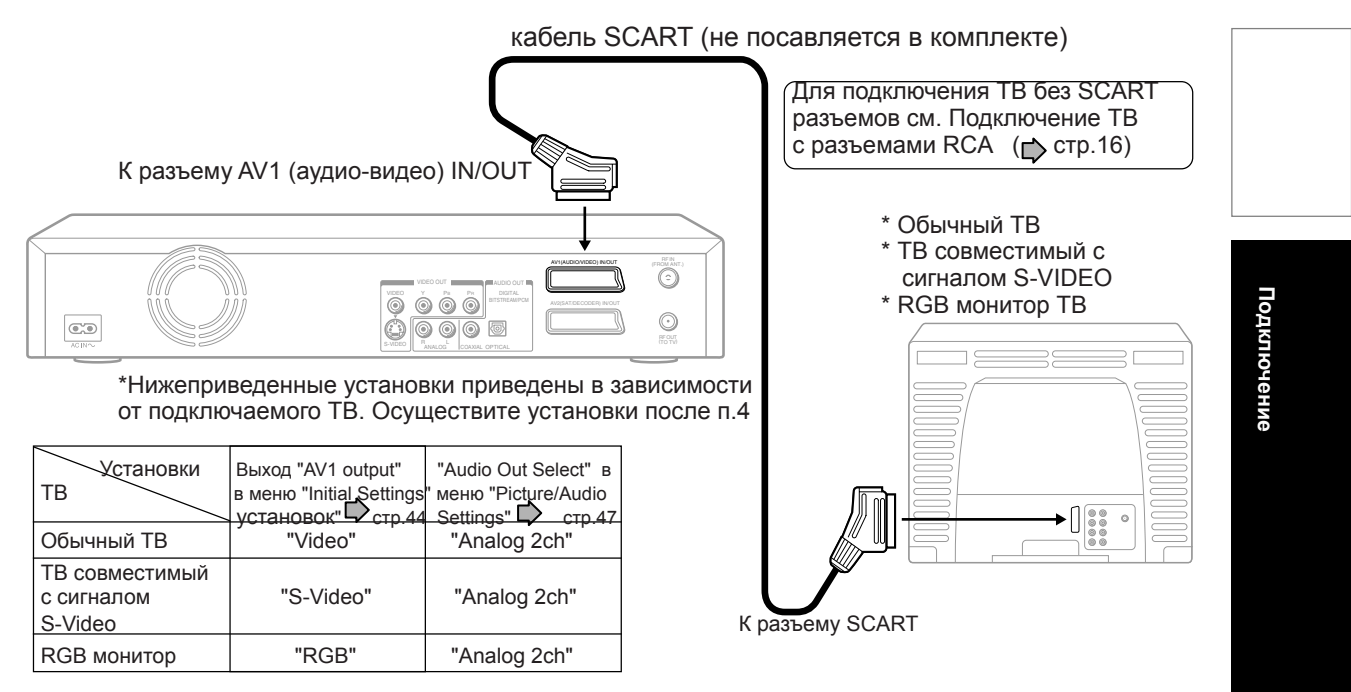

4

### Подключите шнур питания аппарата к настенной розетке

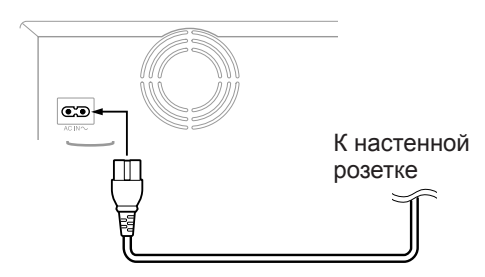

### **Подключение и Автонастройк**а

Аппарат автоматически произведет настройку при первом включении питания.

ТВ-станции будут настроены и сохранены в памяти аппарата. Процесс настройки будет автоматически завершен по истечении нескольких минут. Далее будут автоматически установлены дата и время по значениям, срдержащимся в телевещательном сигнале (если эти данные есть и они корректны!)

### Замечания

\* Во время процедуры автонастройки дисплей аппарата будет высвечивать "AUTO".

- \* ТВ-станции в системе PAL B/G (диапазон номер 1 и 2) сохраняются в памяти. 🗭 стр.36
- \* Во время процедуры автонастройки Вы можете использовать только кнопку вкл/выкл ON/STANDBY.
- \* Процедура автонастройки будет прекращена, если Вы нажмете кнопку ON/STANDBY.
- \* Процедура автонастройки может не функционировать в зависимости от особенностей условий радиоприема или других условий. В этом случае обратитесь к разделу начальных установок для корректной установки. При подключении к ТВ по разънмам типа RCA (тюльпан) см. стр 16, при использовании компонентных

разъмав - см.стр. 17, при подключении спутникового ресивера или декодера CANAL+ - см.стр.18 и 19, и обязательно произведите необходимые подключения до соединения шнура питания аппарата с настенной розеткой.

### Замечания

\* Просмотрите также инструкцию по эксплуатации ТВ при подключении.

\* При подключении аппарата к ТВ, убедитесь, что ТВ также выключен и отсоедините аппарат и ТВ от розетки.

\*Подключите аппарат напрямую к ТВ. Если Вы осуществите подключение через другое усройство, например видеомагнитофон, видеоселектор, то в этом случае изображение может быть искажено из-за наличия сигнала защиты от копированя.

### Подключение к ТВ с разъемами типа RCA (тюльпан)

Выберите тип подключения в зависимости от типа ТВ (обычный ТВ или ТВ с разъемом S-Video).

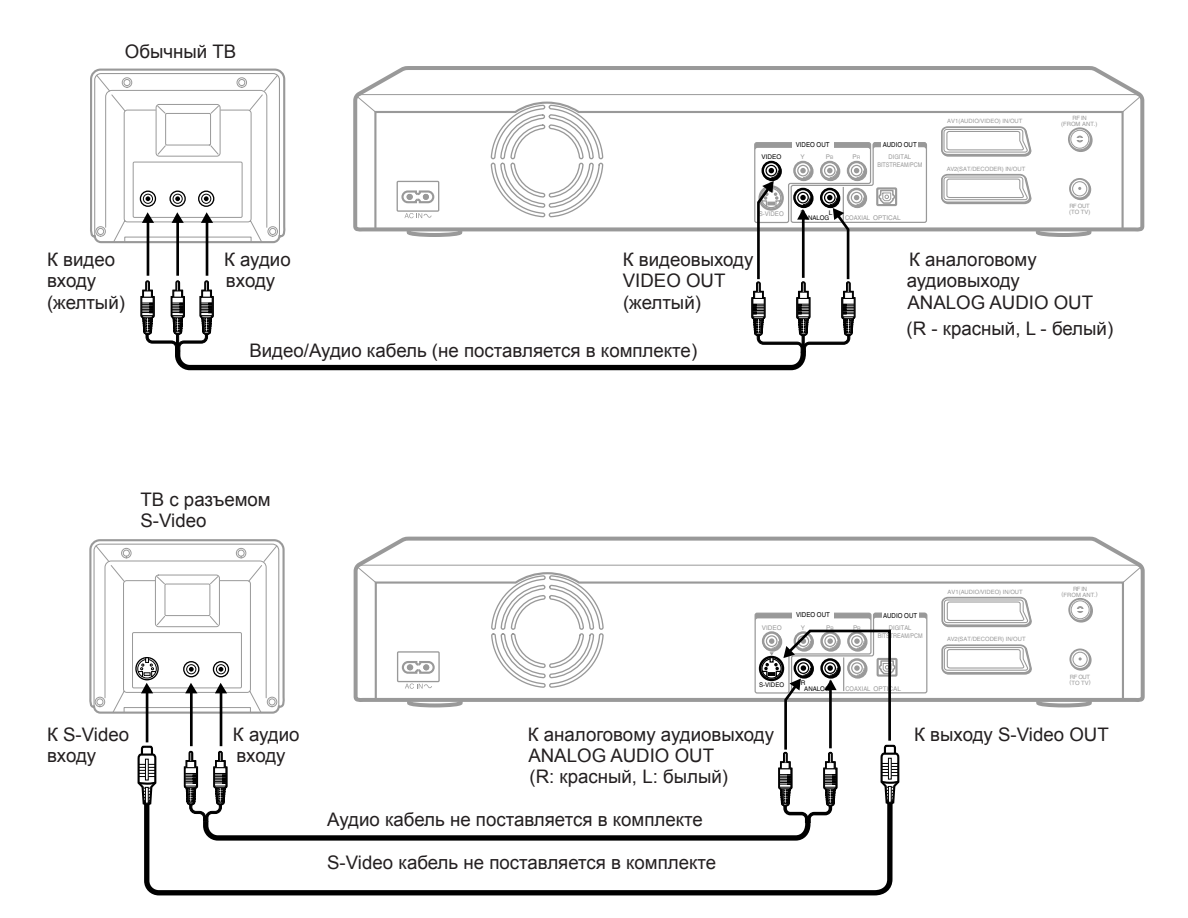

\* Нижеприведенные установки зависят от типа подключаемого ТВ. Осуществите эти установки после выполнения пункта 4 (

| Установки<br>ТВ          | "AV1 OUTPUT" в<br>меню "Initial Settings"<br>Стр.44 | "Audio Out Select" в<br>меню "Picture/Audio<br>Settings" Стр.47 |
|--------------------------|-----------------------------------------------------|-----------------------------------------------------------------|
| Обычный ТВ               | Установка не нужна                                  | "Analog 2ch"                                                    |
| TB с разъемом<br>S-Video | Установка не нужна                                  | "Analog 2ch"                                                    |

### Замечание

\* Если Ваш ТВ имеет только один аудиовход, в этом случае соедините вместе лквый и правый аудиоканала посредством Y-переходника (не поставляется в комплекте) и подключите Y-переходник к ТВ.

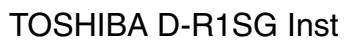

### Подключение ТВ с компонентными разъемами

Если Ваш ТВ имеет компонентные видеовход, то Вы можете получить изображение наивысшего качества

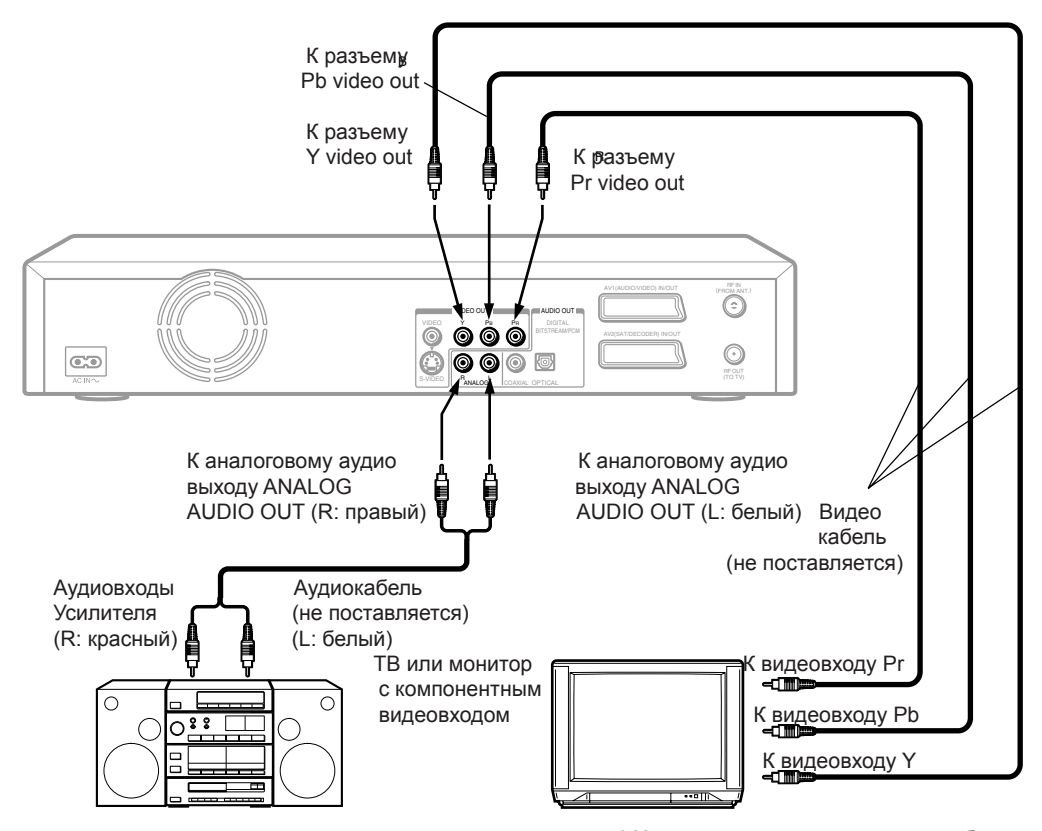

### Компонентный видеовход/выход

Некоторые ТВ или мониторы имеют компонентный видеовход. Подключение к компонентному видеовходу позволяет получить наивысшее качество изображения. Обозначения компонентного видеовхода на разъемах могут различаться в зависимости от производителя. (например, Y, R-Y, R-B или Y, Cb, Cr).

В некоторых ТВ или мониторах уровень цветности изображения может быть слегка уменьшен, или может быть изменен оттенок изображения. В этом случае произведите настройку ТВ или монитора для достижения оптимального качества.

### Переключение типа видеостгнала (прогрессивный/ чересстрочный).

Нажмите кнопку PROGRESSIVE на ПДУ. Видеосигнал в этом случае меняет тип с компонентного прогрессивного на компонентный

чересстрочный и наоборот. \*Если аппарат при считывании данных обнаружит содержимое источника с звщитой от копирования, то в этом случае сигнал может не выводиться в прогрессивном компонентном формате.

\* Нижеприведенные установки требуются при подключении ТВ и зависят от типа ТВ. Осуществите эти установки после п.4 ( 📩 стр.15)

Подключение

| Установки<br>ТВ                                 | 'AV1 OUTPUT" в<br>меню "Initial Settings'<br>стр.44 | "Audio Out select"<br>в меню "Picture/Audio<br>Settings" 🕞 стр.47 |
|-------------------------------------------------|-----------------------------------------------------|-------------------------------------------------------------------|
| ТВ или монитор<br>с компонентным<br>видеовходом | "Video" или "S-Video'                               | "Analog 2ch"                                                      |

\* Выбор пункта "RGB" прекращает вывод видеосигнала с терминалов VIDEO OUT (Y, Pb, Pr). Если изображение экранного меню аппарата на ТВ пропадает после выбора пункта "RGB", тов этом случае Вы можете восстановить изображение путем подключения по композитному видеосигналу VIDEO OUT (желтый терминал).

### Замечания

Дополнительно обратитесь к инструкции по эксплуатации подключенношо ТВ.

\* Если Вы подключаете аппарат к другому устройству, обязательно выключите всю аппаратуру и отключите все устройства от розетки питания перед подключением.

\* Если Вы помещаете аппарат вблизи тюнера или радио, то звук радиопрограммы может быть искажен. В этом случае поместите аппарат на удалении от тюнера или радио.

\* Аудиовыход аппарата имеет широкий динамический диапазон. Убедитесь, что уровень звука ресивера настроен на умеренное

прослушивание, ибо в противном случае громкоговорители могут быть повреждены внезапным мощным звуком. \* Выключите усилитель перед перед тем как Вы подключаете аппарат или наоборот отсоединяете аппарат из розетки.

В противном случае громкоговорители могут быть повреждены.

### Подключение к ТВ спутникового ресивера/декодера CANAL+

Вы можете подключить к аппарату спутниковый ресивер/декодер CANAL+ для просмотра и записи программ

### Использование кабеля SCART

Если Ваш ТВ и спутниковый ресивер/декодер CANAL+ имеют разъемы SCART, используйте кабель SCART для соединения с аппаратом.

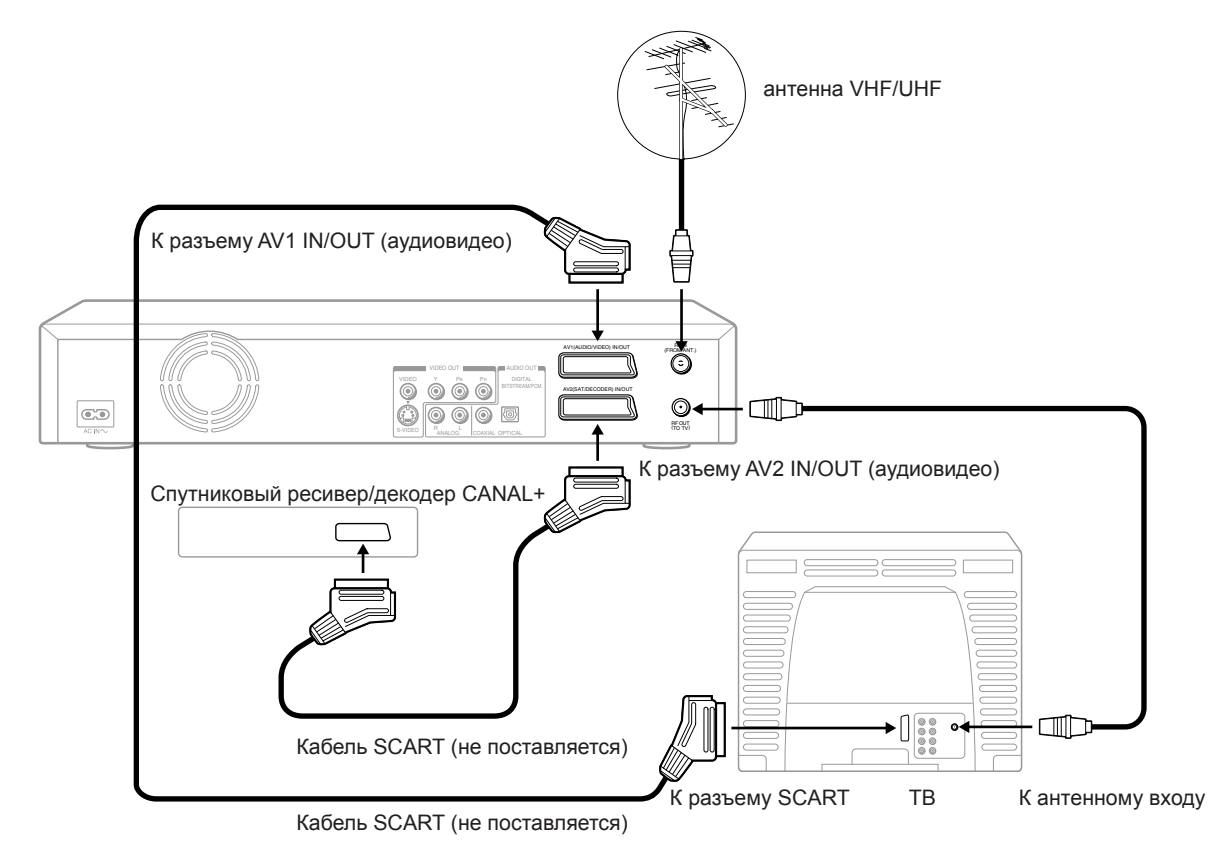

### Замечания

\* Для просмотра спутниковых программ используйте спуиниковый ресивер, с помощью кнопки INPUT SELECT на ПДУ выберите видеовход AV2 (надпись AV2 отображается на дисплее аппарата) \* В соответствии с типом подключаемого ТВ, установите тип видеосигнала для видеовыхода AV1. (стр.44)

\* В соответствии с типом сигнала видеовыхода подключаемого спутникового ресивера/декодера CANAL+, установите тип соединения "AV2 Connection" в меню "Initial Settings" (стр.45).

\* Если Вы используете декодер CANAL+, то необходимо осуществить установку "C+" (стр.38).

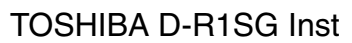

### Использование коаксиального кабеля После осуществления данного подключения, Вы должны настроить канал на аппарате для получения спутниковых программ. Спутниковый ресивер RF IN 🗐 🗲 Антенна RF OUT 🕥 Подключение К разъему AV1 IN/OUT (аудиовидео) F 0 . Кантенному 04 00 Кабель SCART (не поставляется) ΤP входу К разъему SCART

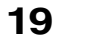

### Подключение аудиосистемы

Вы можете насладиться качественным динамичным звуком при подключении аппарата к внешнему звуковому оборудованию.

\* Для подключения Вашего ТВ, 🗭 стр.14-17

\* Данная секция использует следующие обозначения

### Замечания

\* Не подключайте разъем аудиовыхода BITSTREAM/ PCM AUDIO OUT аппарата к коаксиальному разъему AC-3 RF INPUT ресивера DOLBY DIGITAL. Данный аудиовход на Вашем ресивере зарезервирован для просмотра лазерных дисков LASERDISC только, и несовместим с цифровым аудиовыходом аппарата BITSTREAM/PCM AUDIO OUT.

\* Подключите цифровой аудиовыход аппарата BITSTREAM/PCM AUDIO OUT к оптическому "OPTICAL" или коаксиальному "CAOXIAL" входу ресивера или прогцессора окружающего звука.

\* Обратитесь также к инструкции по эксплуатации подключаемого оборудования.

\* Когда Вы подключаете аппарат к другому оборудованию, убедитесь в том, что все оборудование выключено и отсоединено от розеток питания перед подключением.

\* Аудиовыход аппарата имеет широкий динамический диапазон, поэтому убедитесь в выставлении умеренного уровня звука при прослушивании на ресивере - так как в противном случае громкоговорители могут быть повреждены внезапным мощным звуковым сигналом. \* Выключайте усилитель всегда перед тем как Вы включаете аппарат или выключаете аппарат из розетки питания. Если Вы оставите усилитель включенным, то громкоговорители могут быть повреждены.

### Предупреждение

\* Когда Вы подключаете (через разъем BITSTREAM/ PCM AUDIO OUT) декодер окружающего звука, который не имеет функцию DOLBY DIGITAL или DIGITAL THEATRE SOUND (DTS) декодирования, убедитесь, что как показано на р стр.47 пункт меню "AUDIO OUT SELECT" установлен на "PCM". В противном случае мощный звуковой сигнал может повредить слух, а также громкоговорители.

\* При воспроизведении дисков с кодировкой DTS (аудио CD), из аналоговых стереовыходов может быть слышен мощный шум. Чтобы избежать возможного повреждения аудиосистемы, Вы должны принять меры предосторожности при подключении аппарата к аудиосистеме посредством аналогового соединения (Analog Audio L/R). Для прослушивания формата DTS Digital Surround внешний декодер должен быть подключен к разъему аппарата BITSTREAM/PCM AUDIO OUT.

### Подключение к усилителю с декодером Dolby Digital

### **Dolby Digital**

Dolby Digital это технология создания системы окружающего звука используемой в кинотеатрах при просмотре новейших фильмов. Теперь она доступна для создания окружающего звука в домашних условиях. Вы можете наслаждаться динамическими сценами и концертным присутствием, которое дает просмотр DVD дисков в сочетании с динамическим реалистическим звуком. Эффект достигается при подключении аппарата к 6-ти канальному усилителю с декодером Dolby Digital или к процессору окружающего звука Dolby Digital. Если в Вашем распоряжении декодер Dolby Surround Pro Logic, Вы можете получить удовольствие от системы Pro Logic от тех же DVD дисков, которые имеют полную 5.1 звуковую дорожку Dolby Digital, так же как и с маркировкой Dolby Surround.

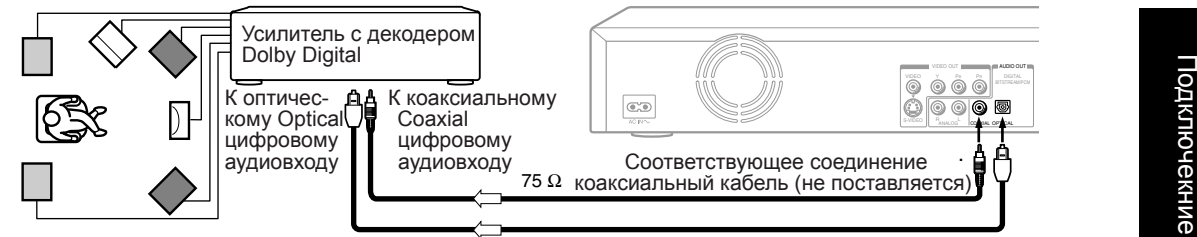

Оптический цифровой кабель (не поставляется) \* Используйте DVD-Video диски записанные посредством

системы записи Dolby Digital

| Осуществите сл    | едующие установки | 1                      |                                                                                 |
|-------------------|-------------------|------------------------|---------------------------------------------------------------------------------|
| Экранное меню     | Выбрать пункт     | Страница               |                                                                                 |
| "Audio Out Select | "Bitstream"       | Ф стр.47               | Произведено по лицензии Dolby Laboratories. "Dolby".                            |
| Система записи    | D <b>D</b> D      | р стр.73<br>"Операции" | "Pro Logic" и двойной символ "Ď" являются товарными знаками Dolby Laboratories. |
|                   |                   |                        |                                                                                 |

### Подключение к усилителю с декодером Dolby Surround Pro Logic

### **Dolby Surround Pro Logic**

Вы можете насладиться реалистическим динамическим звучанием системы Dolby Surround Pro Logic путем подключения к усилителю и системе громкоговорителей (левый и правый фронтальные громкоговорители, центральный громкоговоритель, один или два тыловых громкоговорителя).

C усилителем с системой Dolby Digital Подключите оборудование тем же самым способом, который описан выше при подключении усилителя с декодером Dolby Digital. Обратитесь к инструкции по эксплуатации усилителя и настройте усилитель на комфортное прослушивание системы Dolby Surround Pro Logic.

При подключении усилителя без системы Dolby Digital, подключите оборудование как показано ниже.

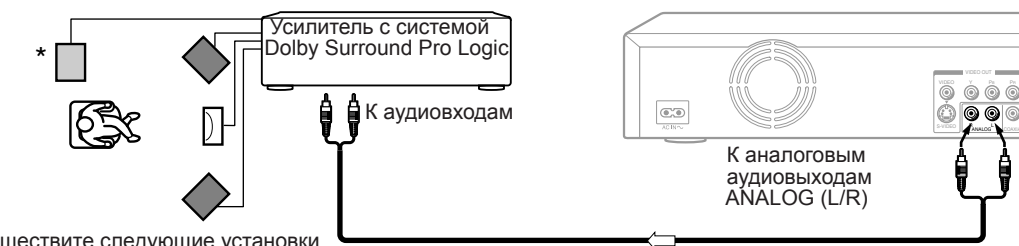

Осуществите следующие установки

| Экранное меню      | Выберите пункт | Страница |
|--------------------|----------------|----------|
| "Audio Out Select' | "Analog 2ch"   | 📫 стр.47 |

Аудиокабель (не поставляется)

\*Подключите один или два тыловых громкоговорителя. Звук в тыловых грогмкоговорителях будет моно, даже если Вы подключите два громкоговорителя.

Убедитесь в установке пункта меню "Audio Out Select" на значение "Analog 2ch", когда Вы хотите получить звуковую атмосферу системы Dolby Surround Pro Logic посредством описанного соединения.

### Подключение к усилителю с декодером DTS

### **Digital Theatre Systems (DTS)**

DTS это технология создания системы высококачественного окружающего звука используемой в кинотеатрах. Теперь она доступна для создания окружающего звука в домашних условиях на DVD дисках и аудио CD. Если в Вашем распоряжении декодер или процессор DTS, Вы можете получить полное удовольствие от системы 5.1 канальноко звука системы DTS при прослушивании аудиодорожек на DVD дисках и аудио CD.

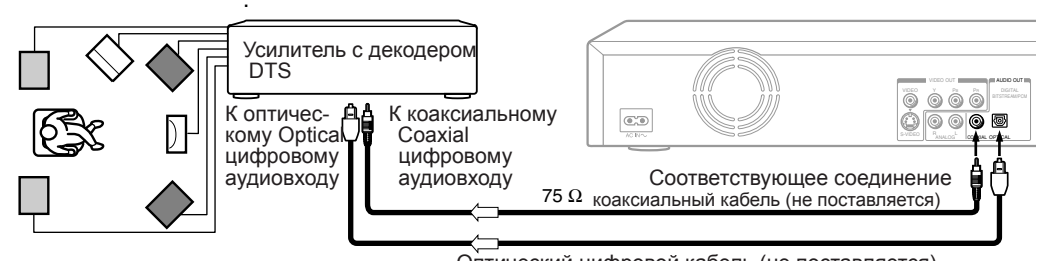

Оптический цифровой кабель (не поставляется) \* Используйте DVD-Video диски записанные посредством

системы записи DTS \* Осуществите следующие установки

| -                  |               |                      |                                                                                     |
|--------------------|---------------|----------------------|-------------------------------------------------------------------------------------|
| Экранное меню      | Выбрать пункт | Страница             |                                                                                     |
| "Audio Out Select" | "Bitstream"   | 🖒 стр.47             |                                                                                     |
| Система записи     | DTS           | Стр.73<br>"Операции" | Символы "DTS" и "DTS Digital Out" являются<br>знаками Digital Theatre Systems, Inc. |

### Подключение к усилителю с аудиодекодером MPEG2

### Звук MPEG2

Вы можете наслаждаться динамическими сценами и концертным присутствием, создаваемых DVD-Video дисками, создающих реалистичную звуковую атмосферу путем подключения усилителя с аудиодекодером или процессором MPEG2.

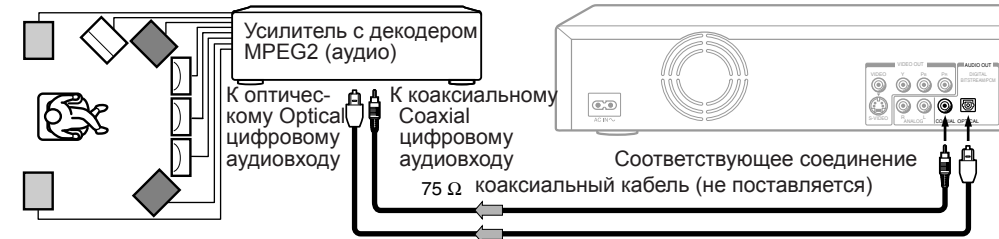

Оптический цифровой кабель (не поставляется)

\* Используйте DVD-Video диски записанные посредством системы записи MPEG2.

Осуществите следующие установки

| <i>,</i> .         | 10 1 5        |                      |
|--------------------|---------------|----------------------|
| Экранное меню      | Выбрать пункт | Страница             |
| "Audio Out Select" | "Bitstream"   | 🖒 стр.47             |
| Система записи     | MPEG2         | Стр.73<br>"Операции" |

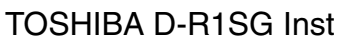

### Подключение к усилителю с цифровым аудиовходом

**2-канальный цифровой стереозвук** Вы можете наслаждаться динамическими сценами, создаваемых 2-канальной цифровой стереосистемой путем подключения усилителя с цифровым аудиовходом и громкоговорителями (левый и правый громкоговорители).

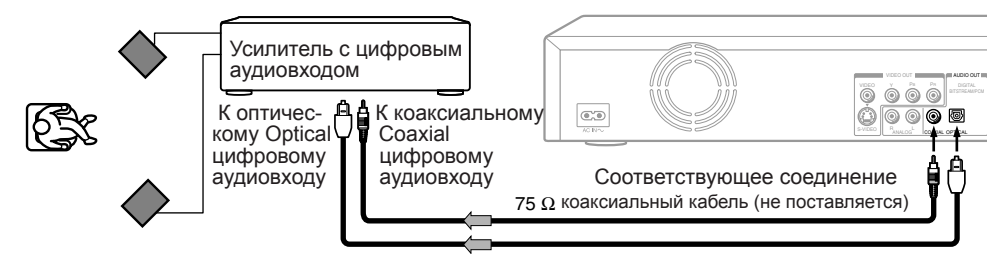

Оптический цифровой кабель (не поставляется)

\* Осуществите следующие установки

| Экранное меню      | Выбрать пункт | Страница |
|--------------------|---------------|----------|
| "Audio Out Select" | "PCM"         | Ф стр.47 |

Подключение

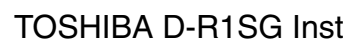

Прочитайте данную главу для осуществления необходимых установок в самом начале эксплуатации. Если Вы используете аппарат в первый раз, то убедитесь в выполнении по порядку пунктов с А по С описанных ниже. Если необходимо выполните пункт D.

- Включение аппарата
- А: Начальные установки
  - 1: Выбор языка
  - 2: Установка Даты и Времени
  - 3: Установка каналов
  - 4: Установка коррекции часов
    - установка позиции для коррекции часов
  - 5: Установка входных сигналов
  - 6: Установка аудиовидеовыхода AV1
  - 7: Установка разъемов AV2
  - 8: Установка входных разъемов AV2
- В: Установка аудиовыхода
- С: Установка формата экрана ТВ
- D: Установка пульта дистанционного управления (ПДУ)

Управление ТВ с ПДУ данного аппарата

Управление аналогичным вторым и третьим DVD-видеомагнитофоном с помощью одного ПДУ

### Включение аппарата

После осуществления всех необходимых подключений:

\* Включите оборудование, подключенное к аппарату

\* Выберите соответствующий видеовход на ТВ

Осуществите данные установки всякий раз приступая к операциям с аппаратом.

### Включите аппарат

Нажмите кнопку ON/STANDBY на передней панели аппарата или аналогичную кнопку на ПДУ

кнопка ON/STANDBY

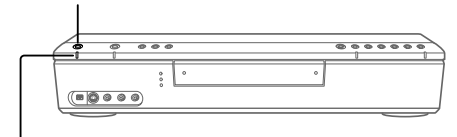

индикатор состояния ON/STANDBY

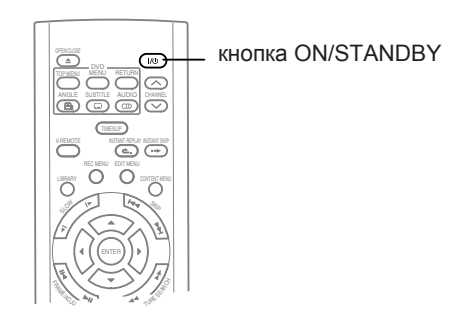

Когда происходит включение аппарата, индикатор состояния ON/STANDBY меняет цвет с красного (режим ожидания STAND-BY) на зеленый (режим операций).

По истечении нескольких секунд появляется экран начала операций.

Следующие иконка появляется в правом верхнем углу экрана и, мигая, продолжает оставаться на экране. Например:

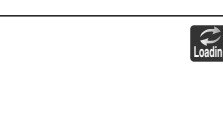

В то время пока иконка мигает, аппарат производит самотестирование и считывает данные с DVD дисковода для начала операций. Если же дисковод не содержит диск, то в этом случае аппарат тратит меньше времени на тестирование, так как не требуется времени для считывания данных с диска. Пока иконка загрузки "LOADING" мигает, аппарат не будет реагировать на нажатие кнопок за исключением кнопок выбора каналов CHANNEL и выбора видеовхода INPUT SELECT. Все другие функции становятся возможны после исчезновения иконки загрузки с экрана. Замечание

Когда аппарат включается в первый раз, следующее меню может появиться на экране после исчезновения иконки загрузки.Смотрите раздел начальных установок "A: Initial Settings" ( 📫 стр.28). Например:

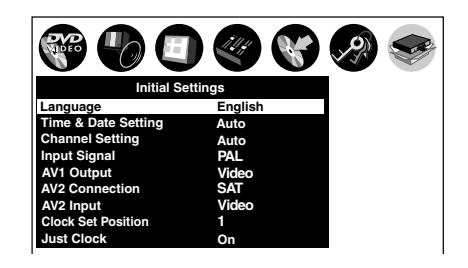

### Выключение аппарата

Нажмите кнопку ON/STANDBY на ПДУ или передней панели аппарата.

На экране в правом верхнем углу появляется иконка завершения операций "UNLOADING". При этом индикатор состояния ON/STANDBY становится красным.Затем питание аппарата выключается.

### Замечание

Если аппарат переходит в неопределенное состояние и находится в таком состоянии около 15 минут или более, и при этом не реагирует на нажатие любых кнопок, то в этом случае продолжительное нажатие и удерживание кнопки ON/STANDBY на передней панели аппарата около 10 секунд приведет к принудительному его выключению. Однако, это прежде всего мера вынужденная, поэтому она несет риск повреждения диска и данных. Избегайте поэтому использования данной процедуры привычным образом.

Иконки Включения Startup/Окончания finishing операций Нижеприведенные иконки отображаются в правом верхнем углу экрана. Пока они мигают, аппарат производит следующие операции:

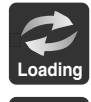

Включение, чтение диска, окончание записи

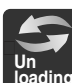

Выгрузка диска, окончание текущей операции

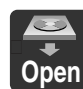

Открытие дисковода

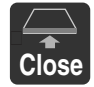

Закрытие дисковода

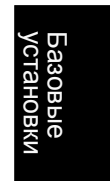

Базовые натсройкм

### <u> А: Нач</u>альные установки

В данном разделе производится настройка часов и программ аппарата для записи ТВ каналов. Осуществив одтн раз данную процедуру, нет необходимости настраивать часы аппарата повторно. (Однако, в случае расхождения показаний часов аппарата или изменения показаний ТВ каналов, Вам необходимо повторно осуществить данную процедуру).

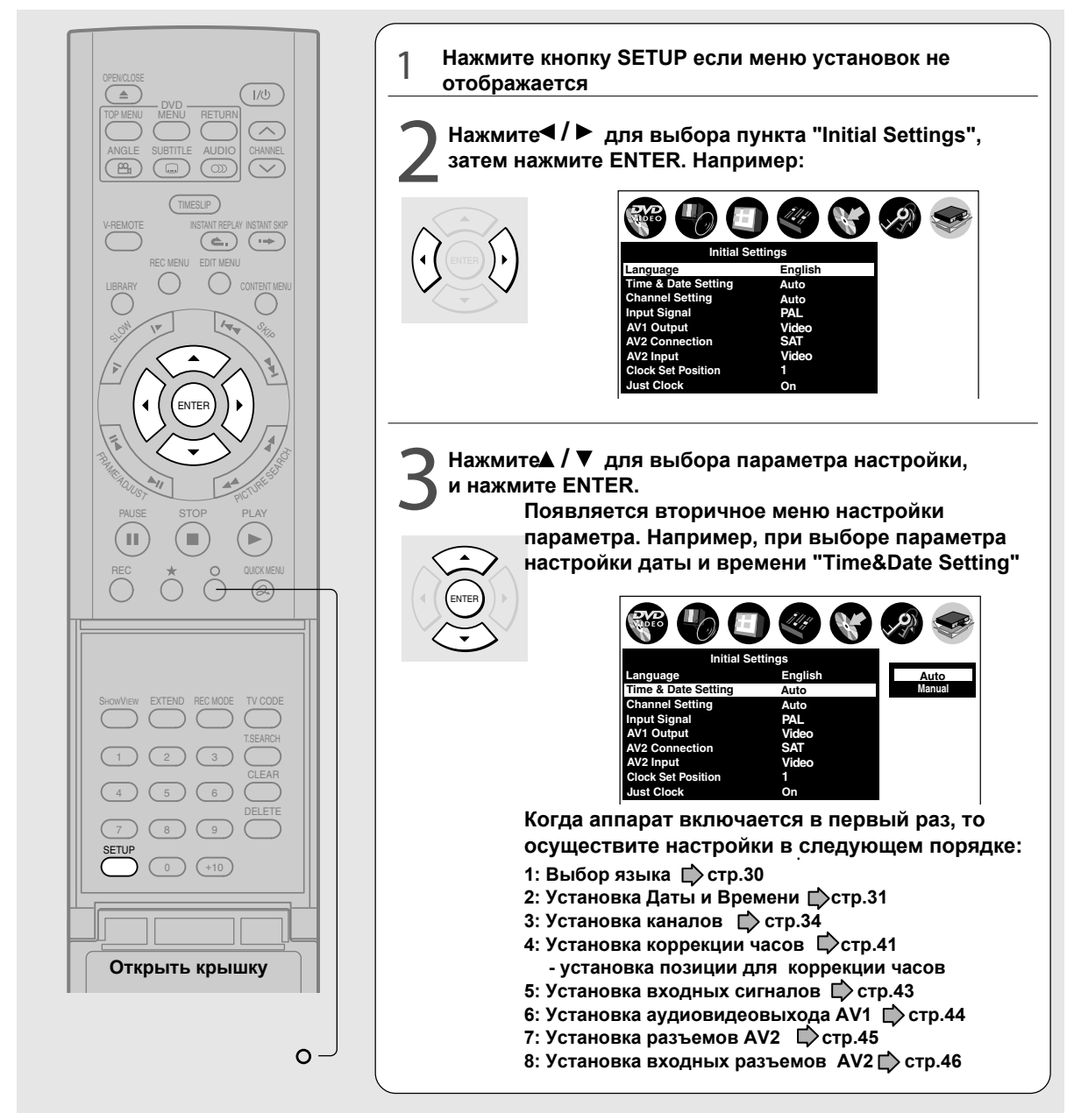

### Замечания

- \* Для возврата в предыдущее меню следует нажать кнопку о.
- \* Для выхода из меню следует нажать кнопку SETUP

\* Если Вы выйдите из менб начальных установок без осуществления начальных настроек - времени и программ, то в дальнейшем меню может периодически появляться каждый раз при включении аппарата для напоминания о необходимости настроить аппарат. Как только Вы осушествили требуемые начальные настройки, меню начальных установок не будет больше появляться.

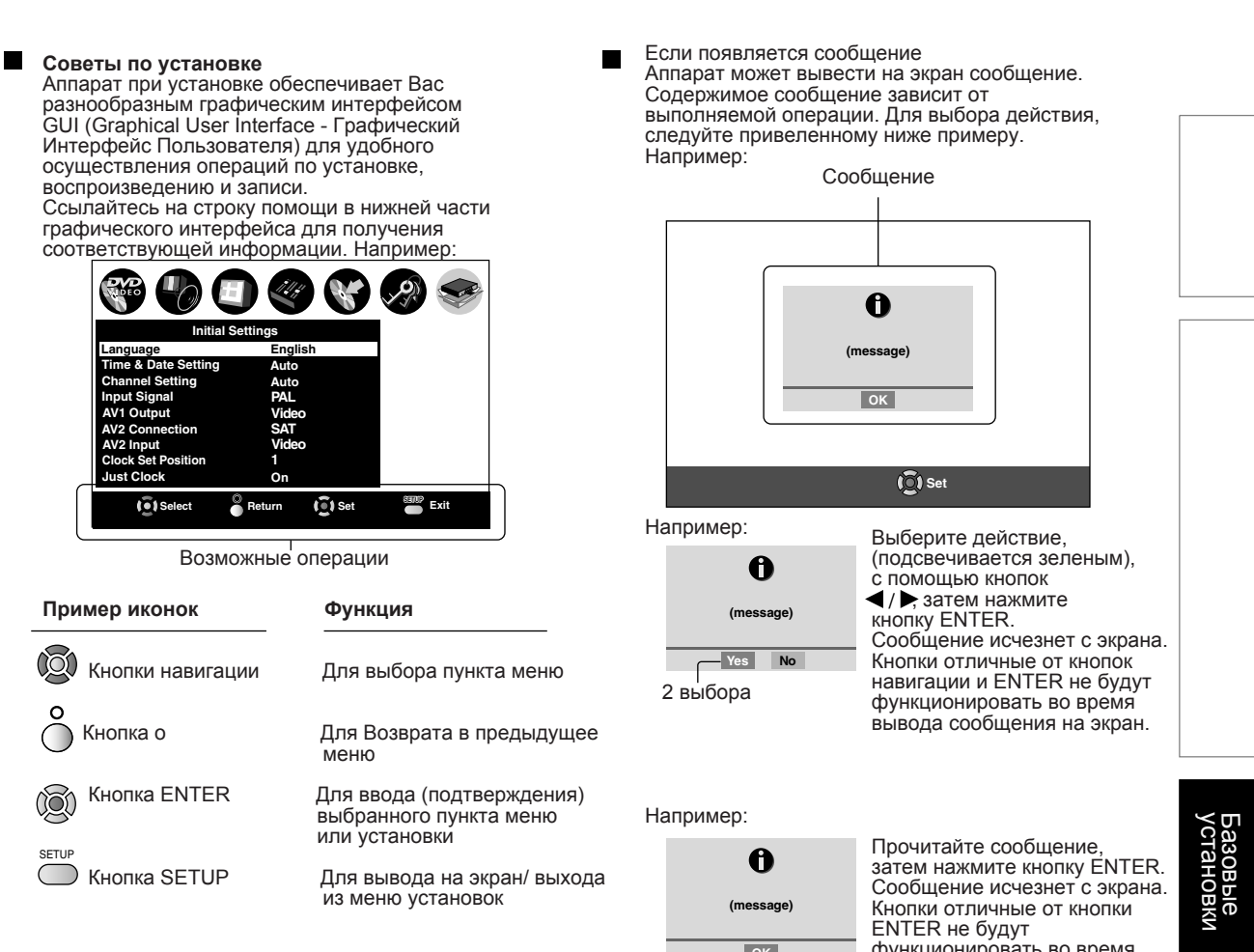

ок 1 выбор

функционировать во время вывода сообщения на экран.

Например:

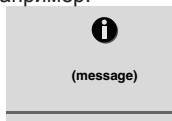

Сообщение автоматически исчезает по истечении нескольких секунд.

Без выбора

### 1: Установка языка

Выберите удобный для Вас язык экранного меню

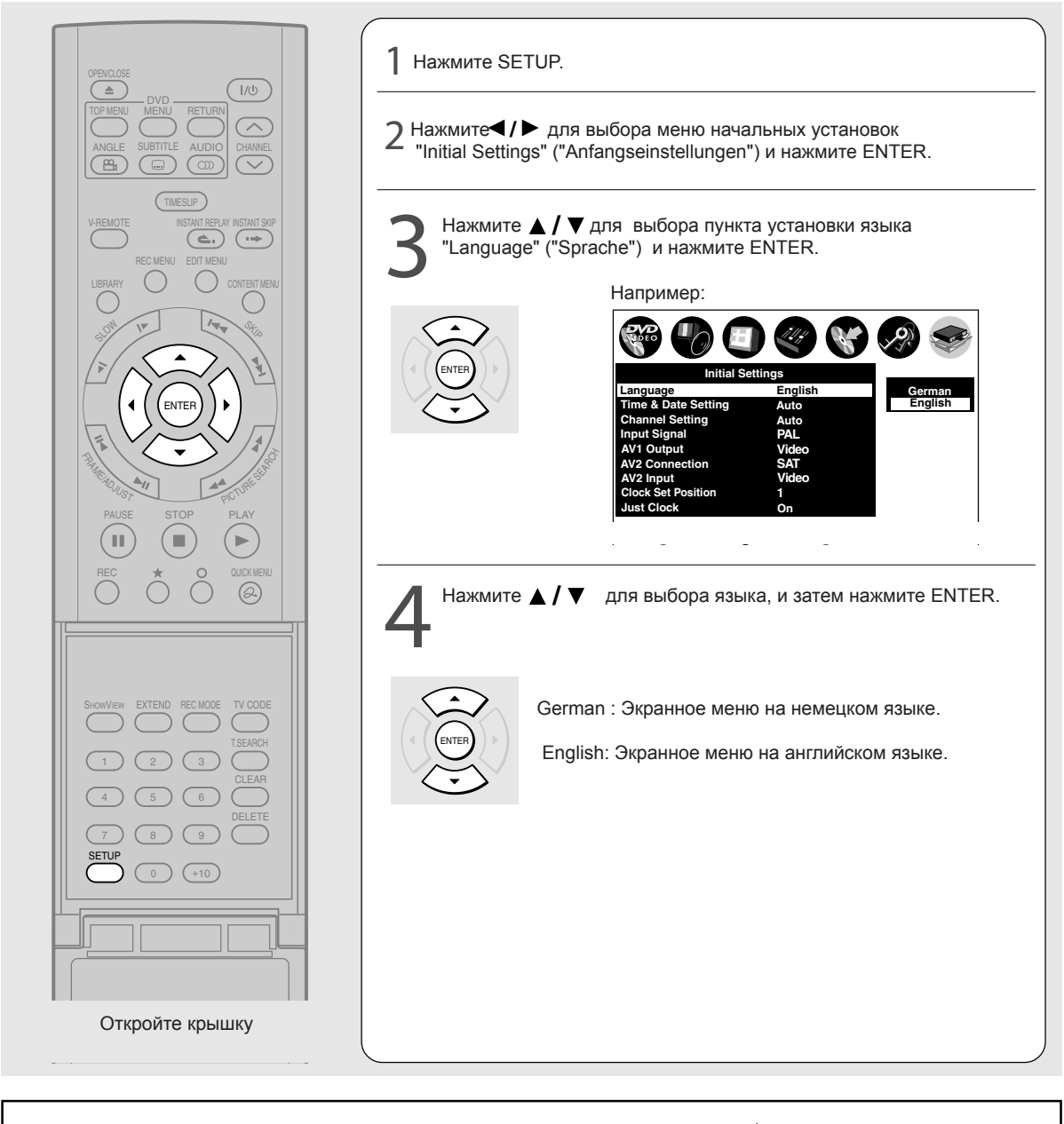

1: Установка языка завершена. Переход к пункту 2: "Установка Даты и Времени". ( 📫 стр. 31)

### 2: Установка даты и времени

Установите часы аппарата. Если время не установлено корректно, аппарат не может выполнять любые другие операции кроме воспроизведения.

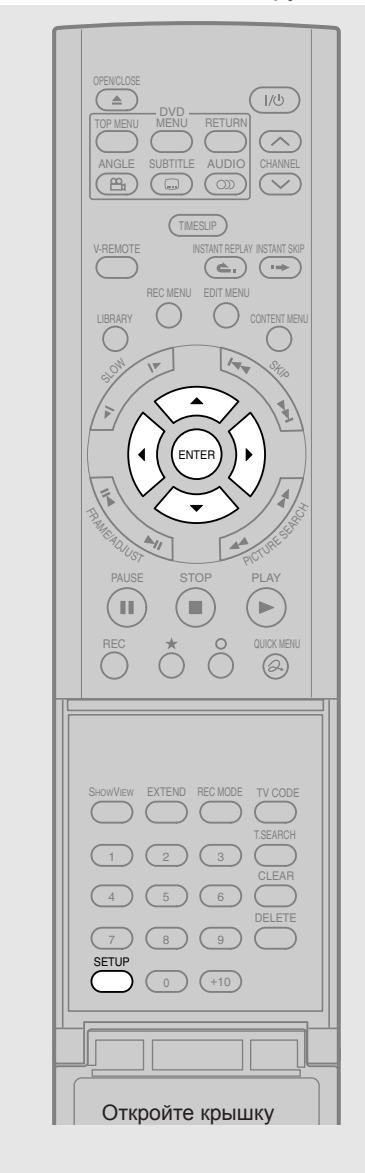

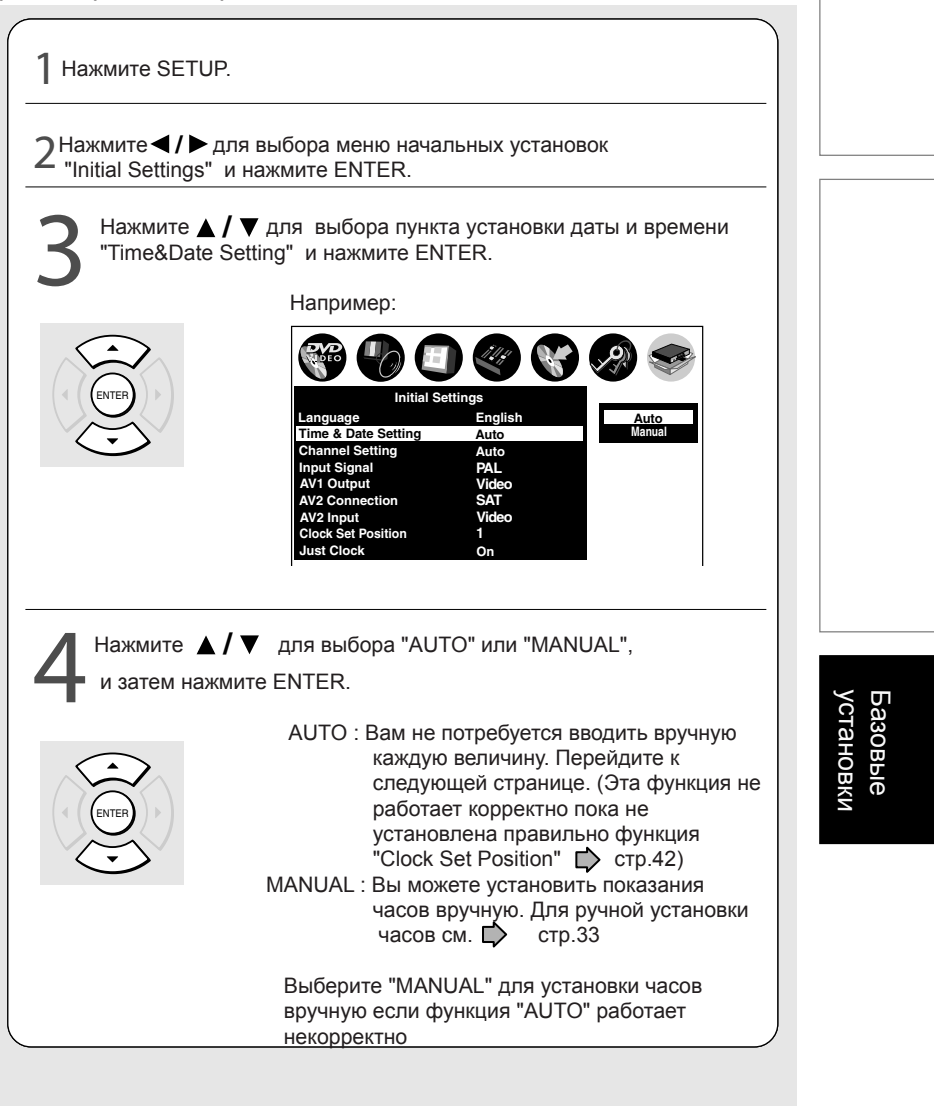

### А: Начальные установки (продолжение)

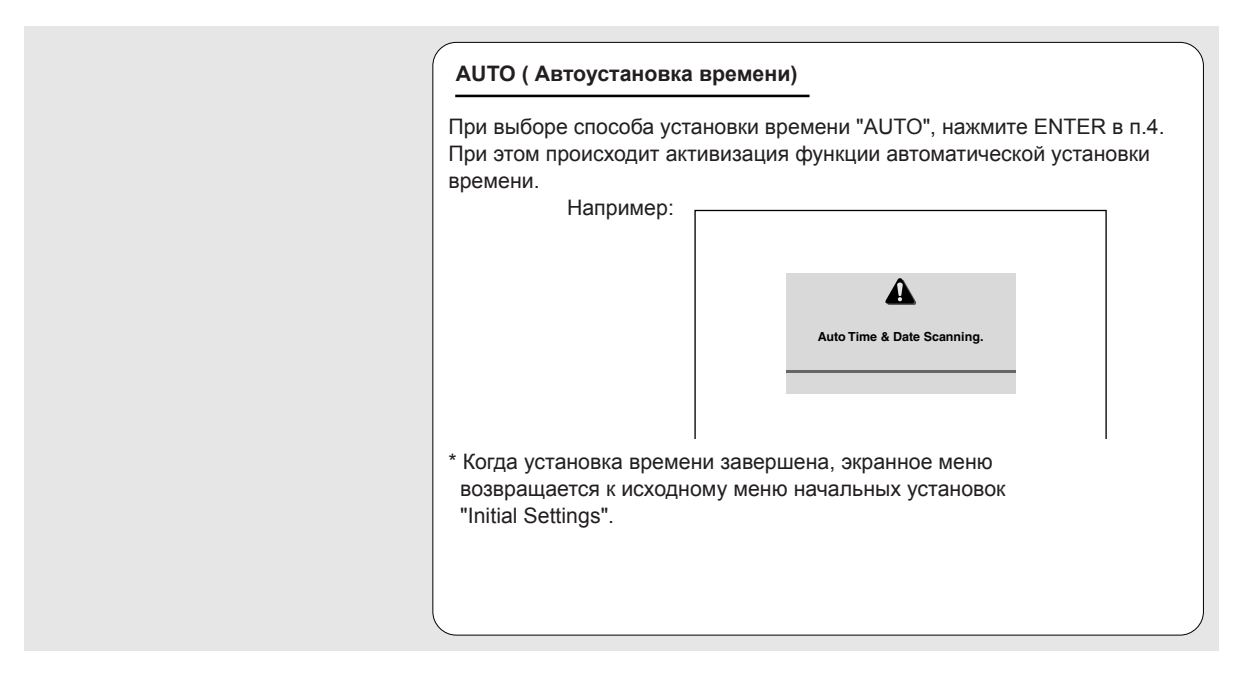

### Замечание

\* Функция автоустановки времени может не работать, в зависимости от условий радиоприема или других причин. Если функция автоустановки времени не работает корректно, то в этом случае используйте ручную установку времени "MANUAL".

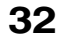

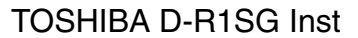

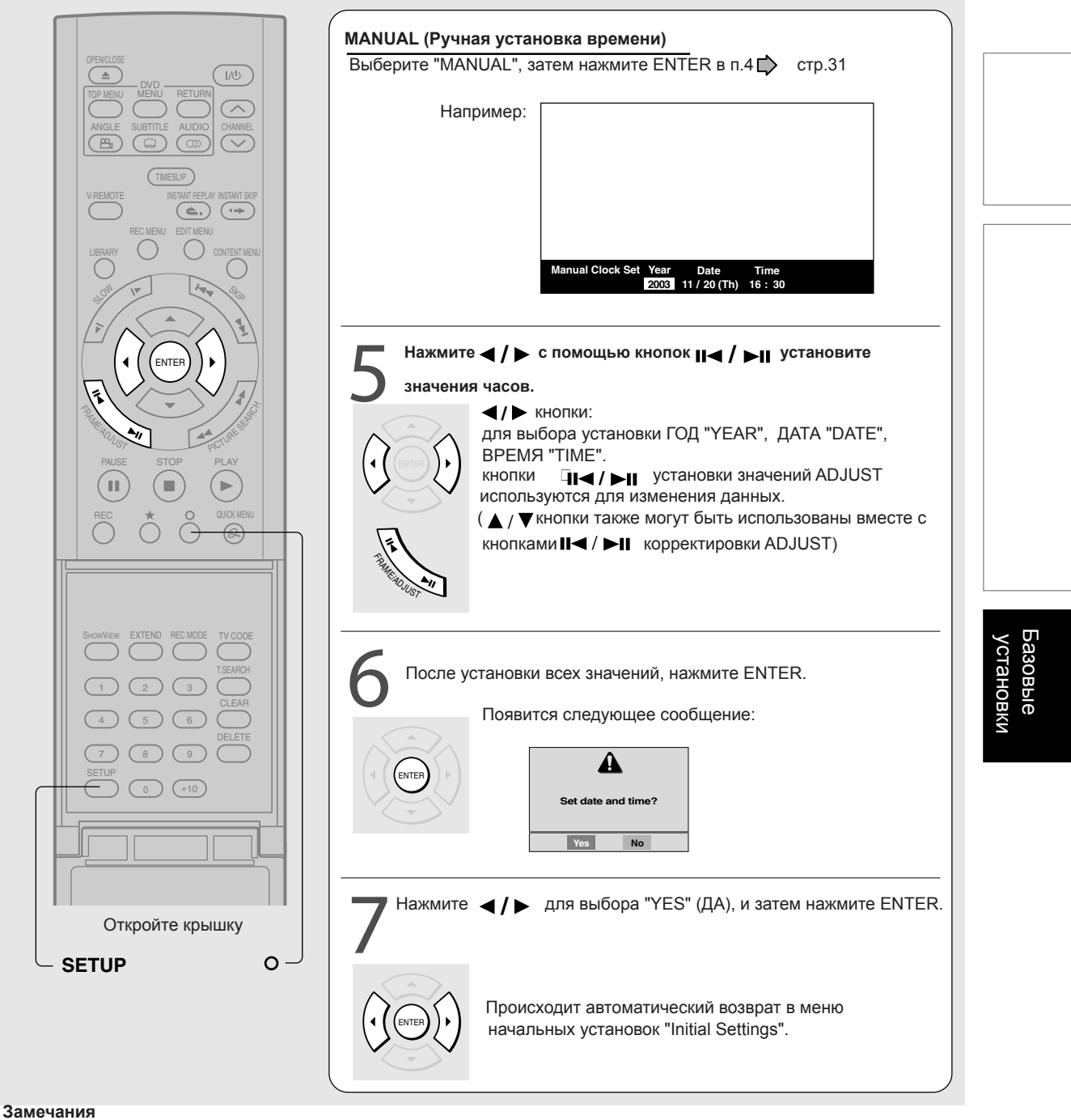

### \* Аппарат имеет встроенный до 2069 года календарь.

- \* Для возврата в предыдущее меню следует нажать кнопку о.
- \* Для выхода из меню следует нажать кнопку SETUP.

Процедура 2: Установка времени и даты завершена. Переходите к процедуре 3: Установка каналов. ( 🏻 стр.34)

### 3: Установка каналов

Аппарат имеет встроенный тюнер для приема телевещательных программ. Вам необходимо предварительно настроить каналы для просмотра телевещательных программ.

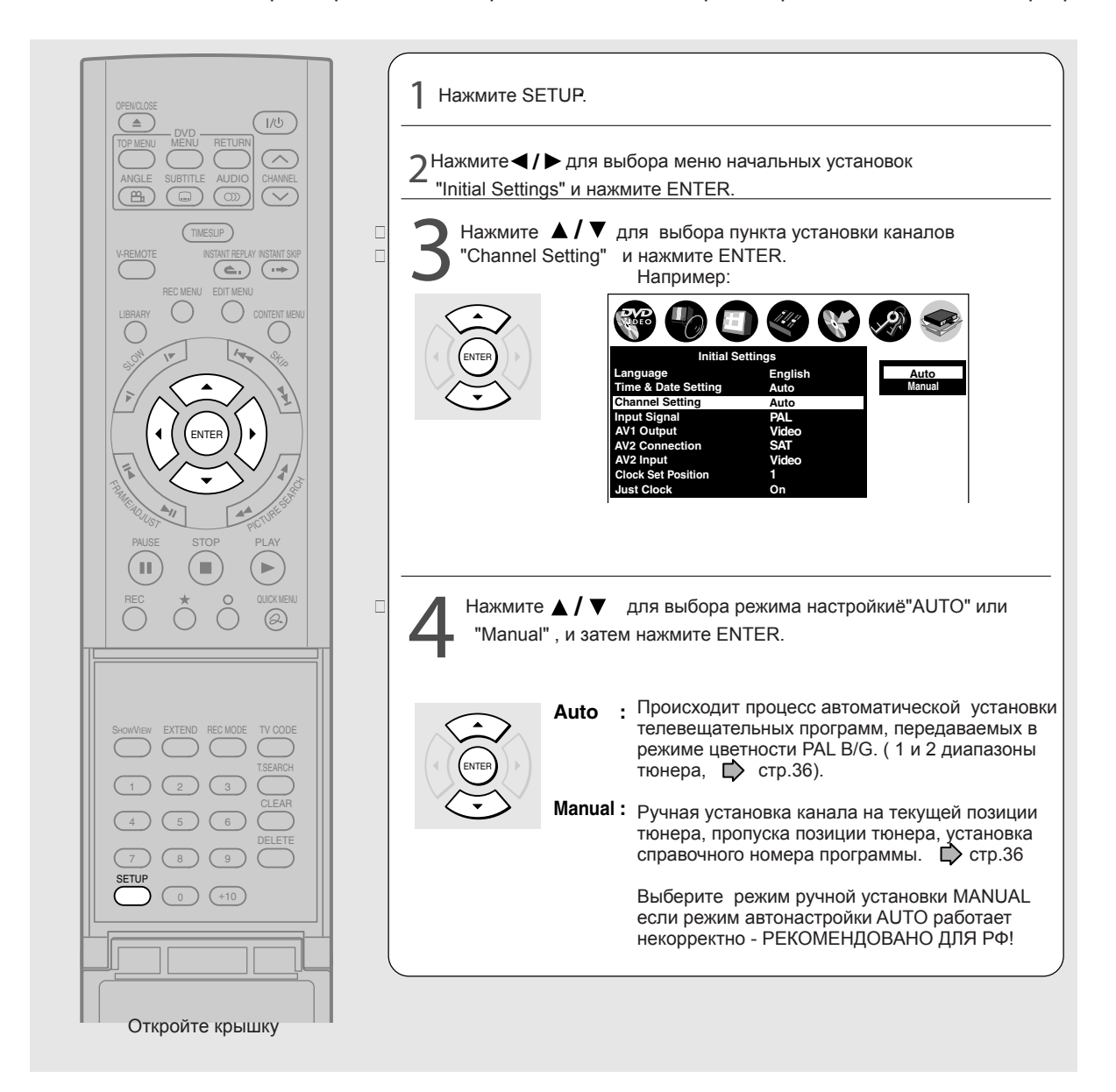

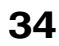

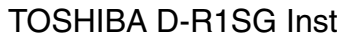

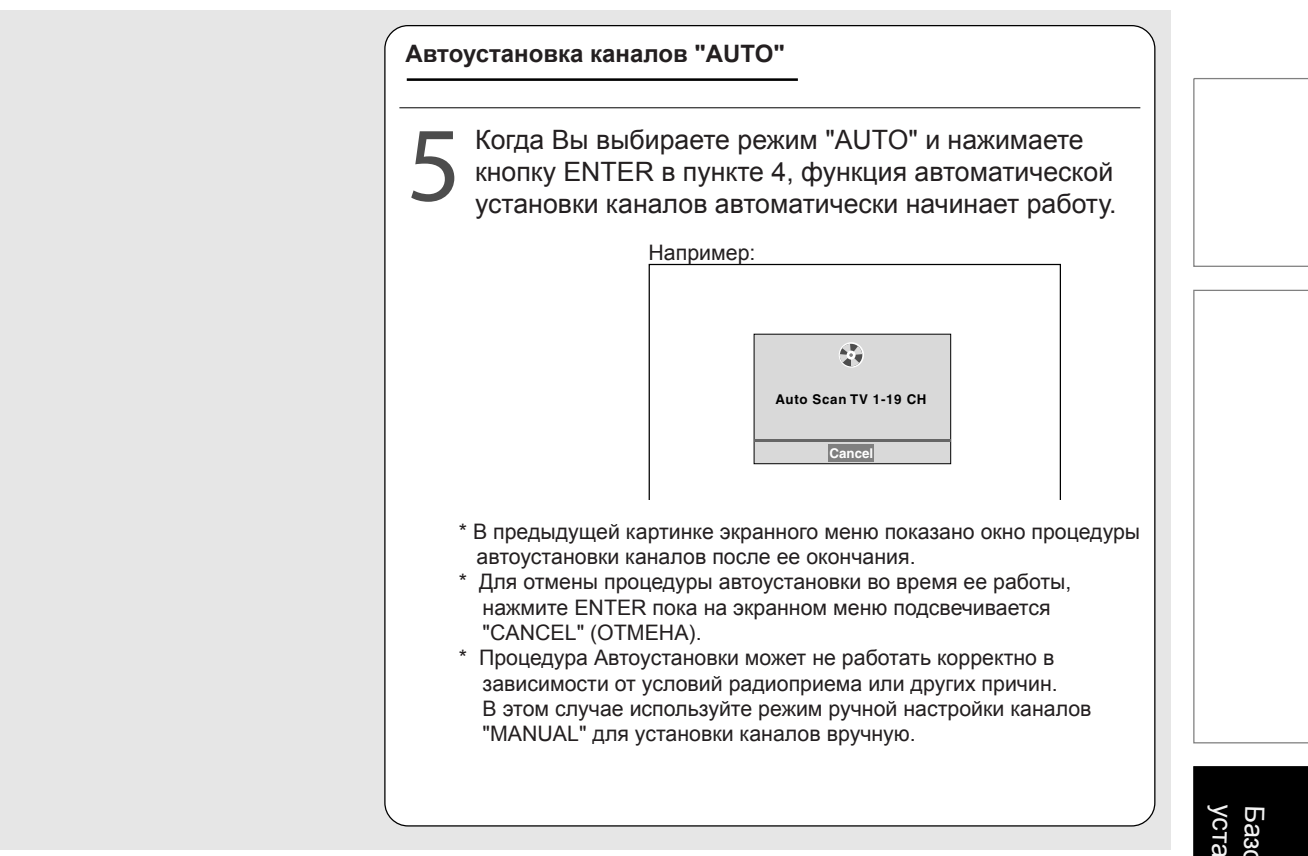

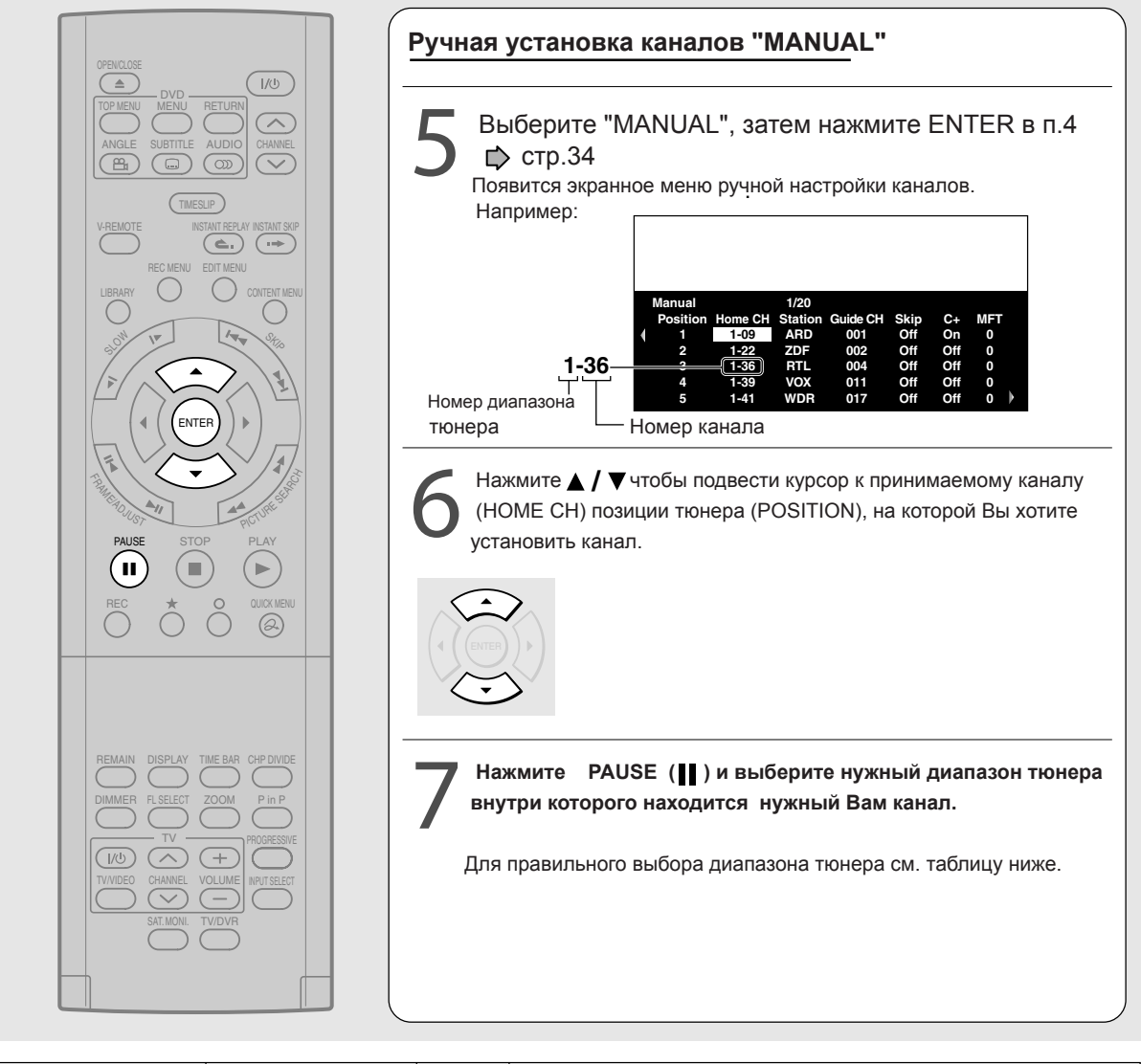

| Телевизионный      | Номер диапазона | Диапазон | Номер ТВ канала                        |
|--------------------|-----------------|----------|----------------------------------------|
| сигнал             | тюнера          |          |                                        |
| PAL B/G            |                 | VHF      | E2-E12 (2-12)                          |
| (Германия, Италия, | 1               |          | A-H (13-20)                            |
| Испания и т.д.)    | •               | UHF      | E21-E69 (21-69)                        |
|                    |                 | CATV     | X, Y, Z, Z+1, Z+2 (71, 72, 73, 74, 75) |
| SECAM B/G          |                 | CATV     | S1-S41 (1-41)                          |
|                    | 2               | VHF      | M4-M10 (74-80, Marocco)                |
|                    | 2               |          | R1-R12 (81-92)                         |
|                    |                 |          | U1-U5 (93-97)                          |
| PAL D/K            |                 | VHF      | R1-R12 (1-12)                          |
| (Венгрия и т.л.)   | 3               |          | A-H (13-20)                            |
| (ветрили п.д.)     | 8               | UHF      | E21-E69 (21-69)                        |
| SECAM D/K          |                 | CATV     | X, Y, Z, Z+1, Z+2 (71, 72, 73, 74, 75) |
| LIOYUG CRODOWUG    |                 | CATV     | S1-S41 (1-41)                          |
| (чехия, словакия   | 4               | VHF      | M4-M10 (74-80, Marocco)                |
| и т.д.)            |                 |          | E2-E12 (82-92)                         |
|                    |                 |          | U1-U5 (93-97)                          |

\* Номера каналов в скобках соответствуют внутренним номерам каналов тюнера аппарата

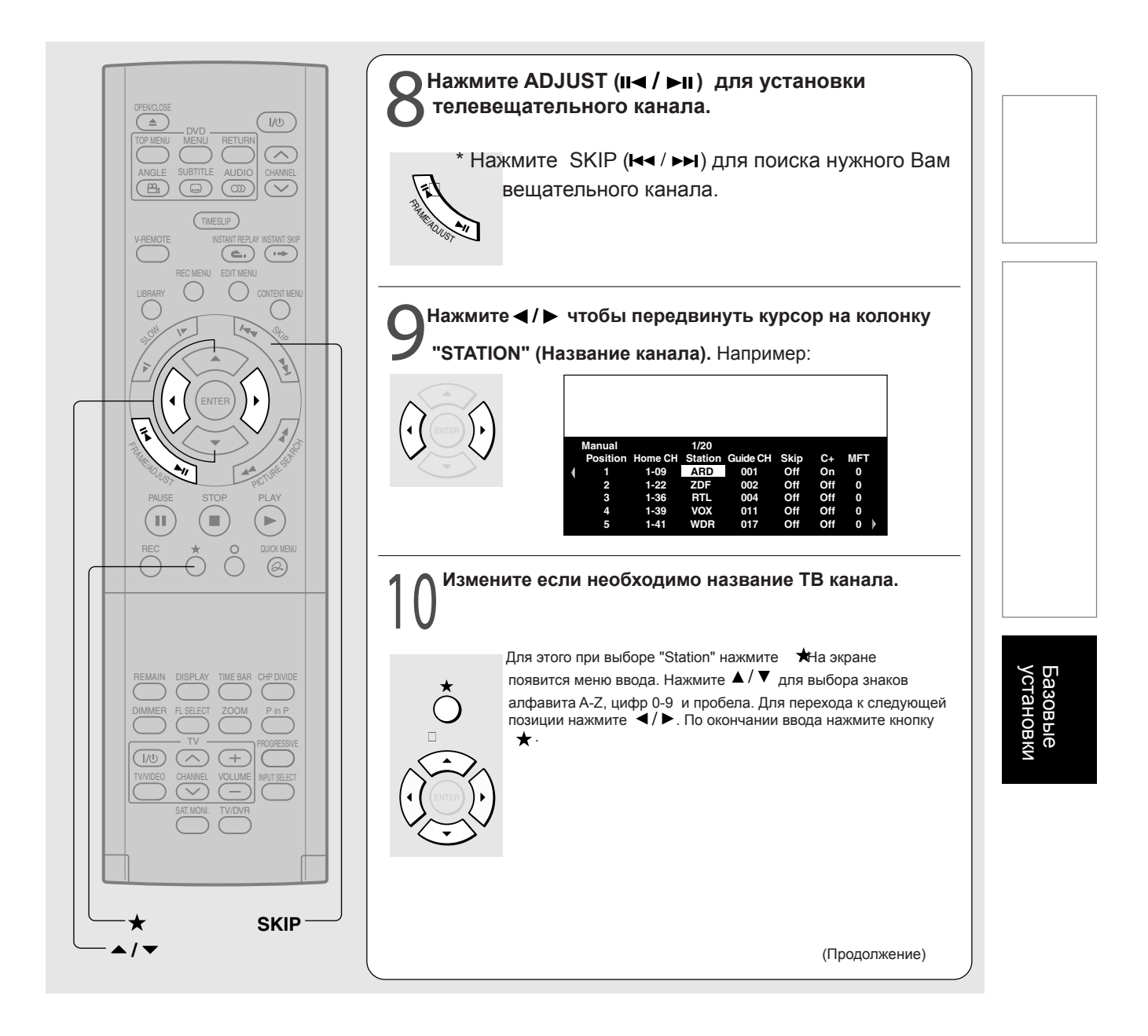

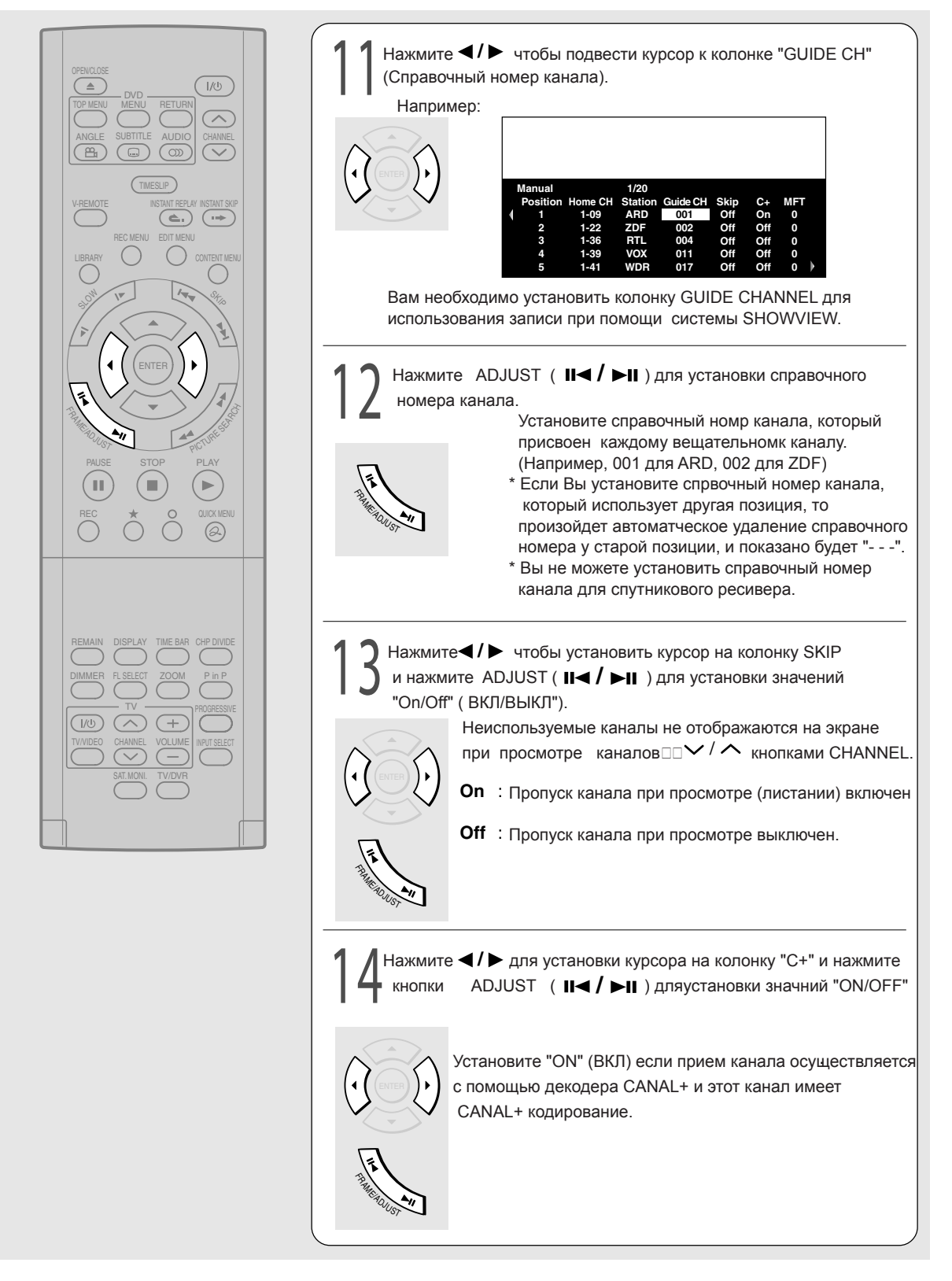

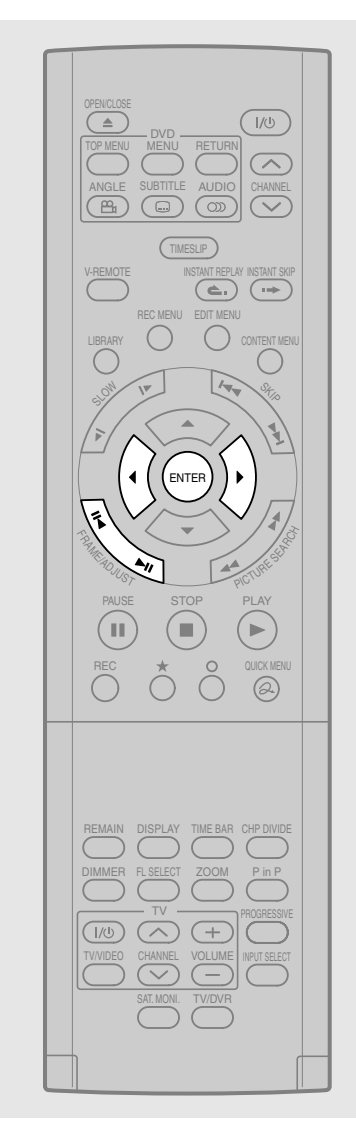

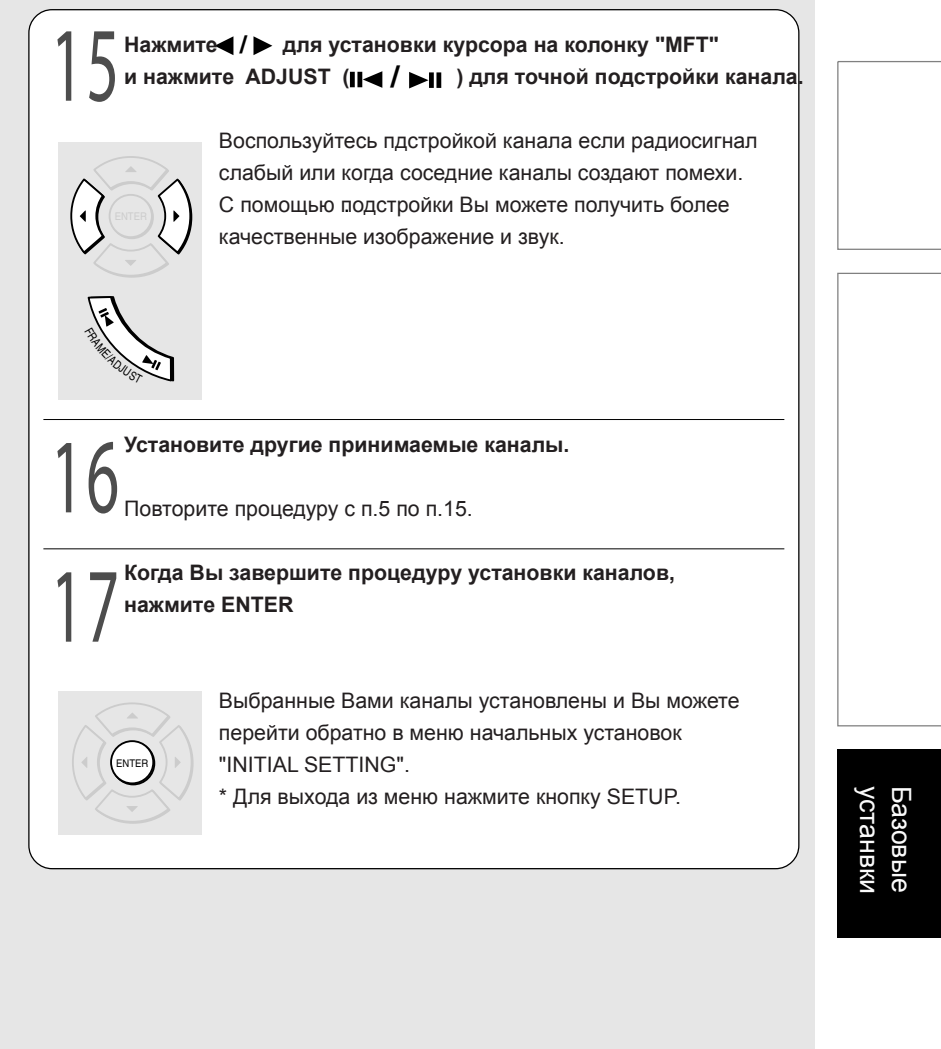

### ■Изменение таблицы установленных каналов

Вы можете перемещать установленные каналы внутри таблицы в соответствии с Вашими предпочтениями меняя нумерацию каналов тюнера.

Например: Поменять местами канал №1 и канал №4

Приме<u>р:</u>

| Manual   |         | 1/20    |          |      |     |     |
|----------|---------|---------|----------|------|-----|-----|
| Position | Home CH | Station | Guide CH | Skip | C+  | MFT |
| + ⊳1     | 1-09    | ARD     | 001      | Off  | On  | 0   |
| 2        | 1-22    | ZDF     | 002      | Off  | Off | 0   |
| 3        | 1-36    | RTL     | 004      | Off  | Off | 0   |
| ▶4       | 1-39    | VOX     | 011      | Off  | Off | 0   |
| 5        | 1-/11   | WDB     | 017      | Off  | Off | 0   |

 В экранном меню ручной установки каналов, нажмите кнопки
 ▲ / ▼ для выбора позиции-источника. Например, позиции под номером 1, и нажмите кнопку ★
 Строка выбранной позиции станет подсвечиваться.

 Нажмите ▲ / ▼ для выбора позиции-цели. Например, позиции под номером 4, и нажмите кнопку ★ Каналы позиций 1 и 4 в результате операции меняются местами.

"3: Установка каналов" завершена. Переход к "4: Коррекция часов". ( 📫 стр.41)

### 4: Установка коррекции часов

В то время пока аппарат выключен (находится в режиме ожидания STAND-BY), показания часов автоматически корректируются с помощью сигналов точного времени передаваемых телевещательными станциями.

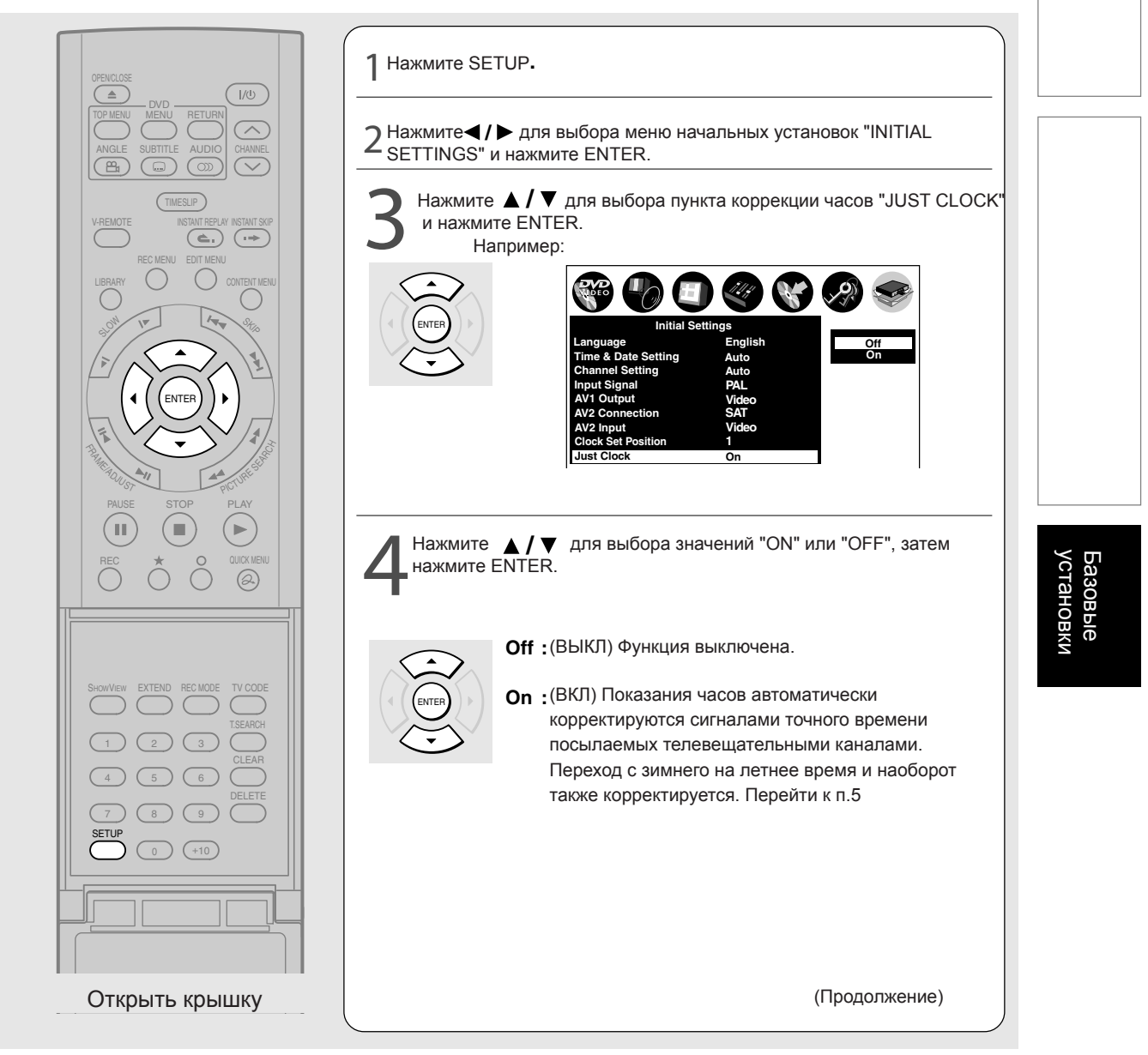

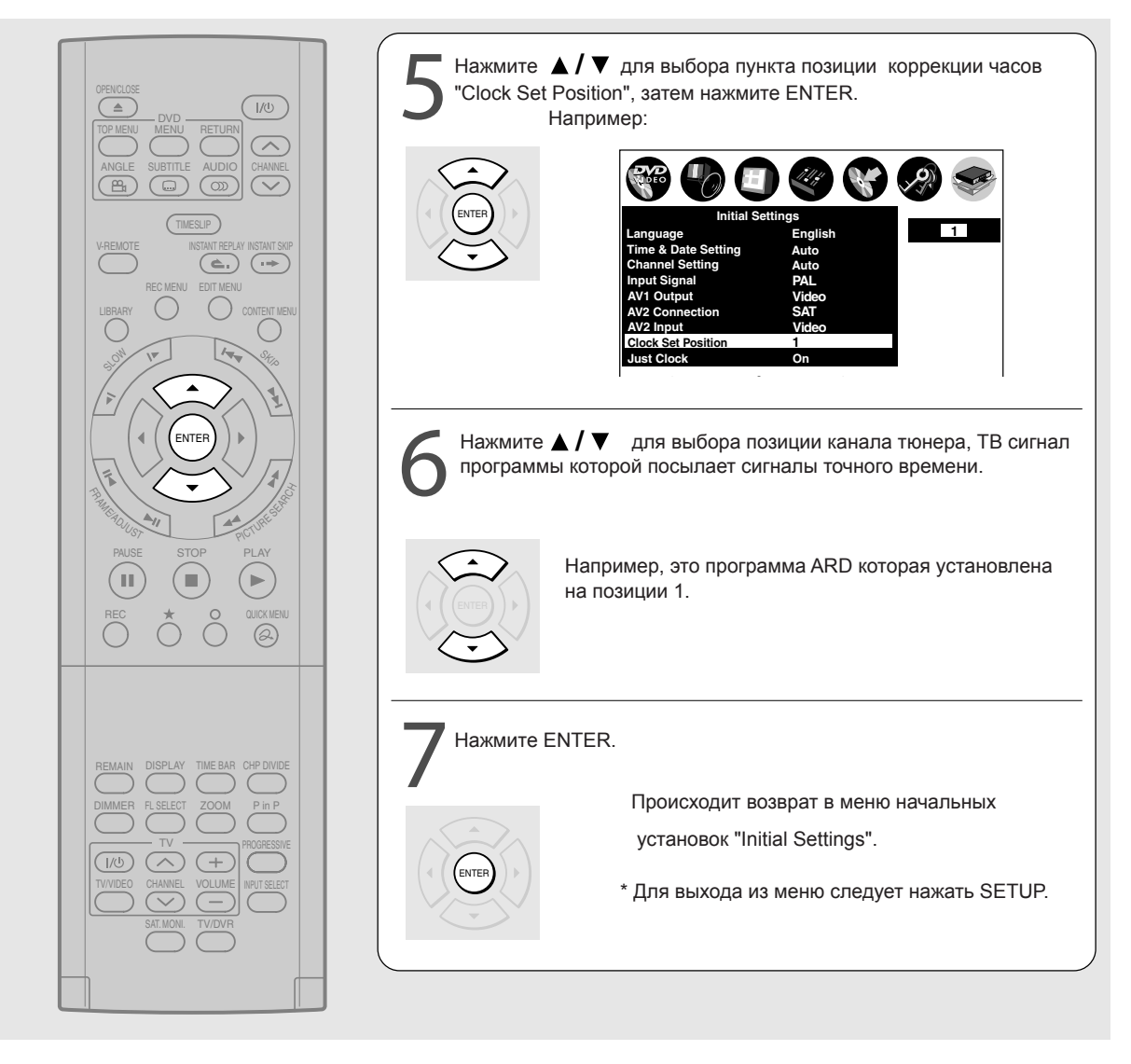

### Замечания

\*Данная функция может не работать корректно в зависимости от принимаемого сигнала. В этом случае отключите функцию путем установки значания "OFF".

\* Функция может не работать корректно если неправильно установлена программа коррекции часов "Clock Set Position".

- \* Функция не будет работать если запись запрограммирована начаться или закончиться в течении 1ч 15мин.
- \* Процесс коррекции часов будет остановлен если аппарат включается в рабочий режим.

\* Функция не будет работать если показания часов спешат или отстают от реального времени на промежуток более чем 1 час 15 мин.

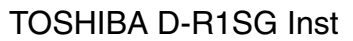

### 5: Установка входных сигналов.

Осуществите установку в соответствии с видеосистемой телевещания и источниками сигнала с аудиовидеовходов.

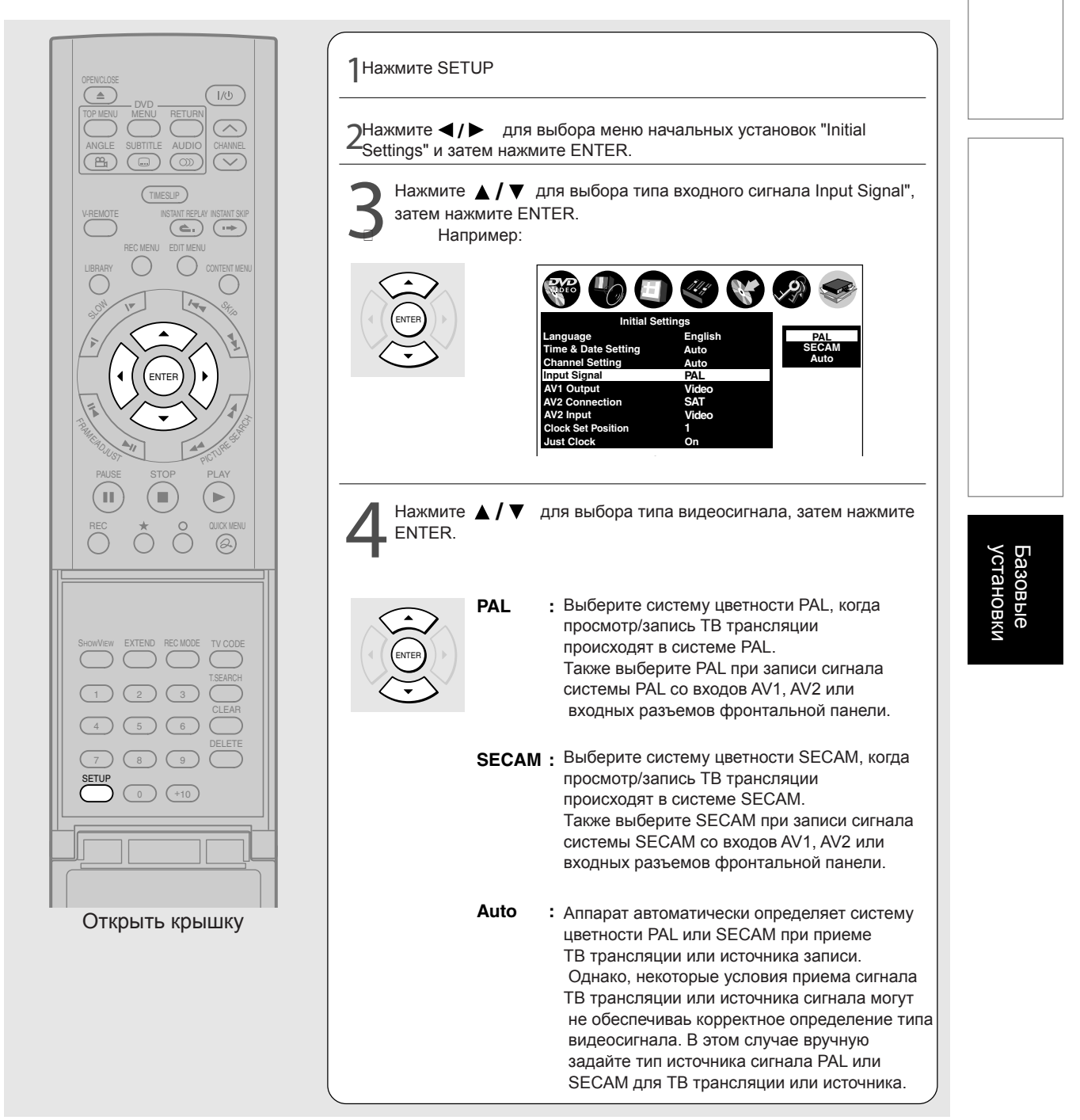

\* Для выхода из меню нажмите SETUP.

### 6: Установка аудиовидеовыхода AV1

Необходим для выбора типа видесигнала, поддерживаемого Вашей ТВ-системой. Убедитесь в выполнении установки если аппарат подкючен к ТВ через разъем AV1 кабель SCART.

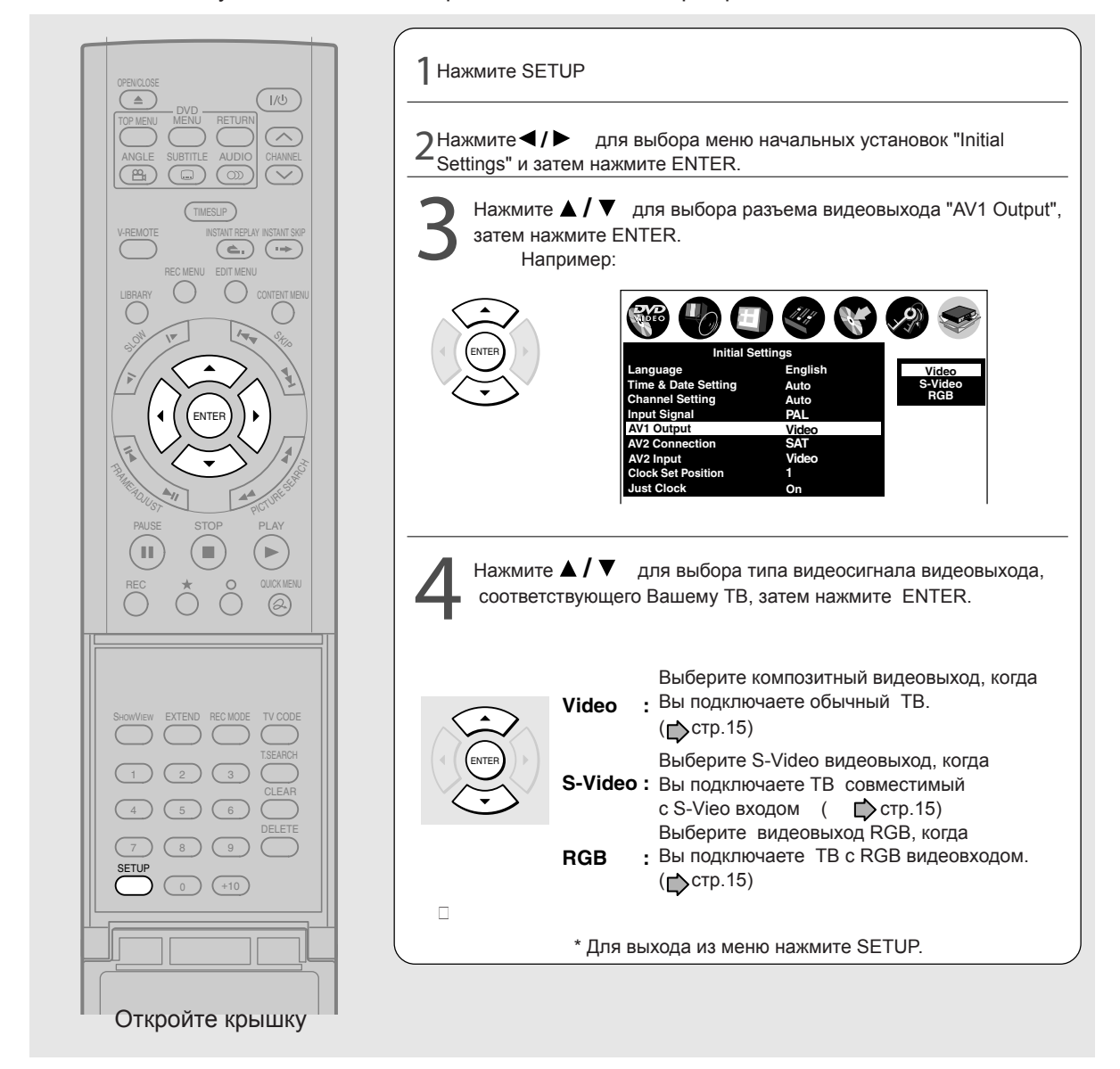

### Замечание

\* Если экранное меню исчезает сразу же после выбора сигнала видеовыхода RGB, то в этом случае Вы можете восстановить вывод изображения на ТВ путем подключения по композитному видеовыходу VIDEO OUT (желтый) разъем.

### 7: Установка подключения аудиовидеовхода AV2

Если Вы используете оборудование, подключаемое к разъему AV2 (SAT/DECODER) IN/OUT аппарата, то Вам необходимо выполнить установки для соответствующего типа подключаемого оборудования.

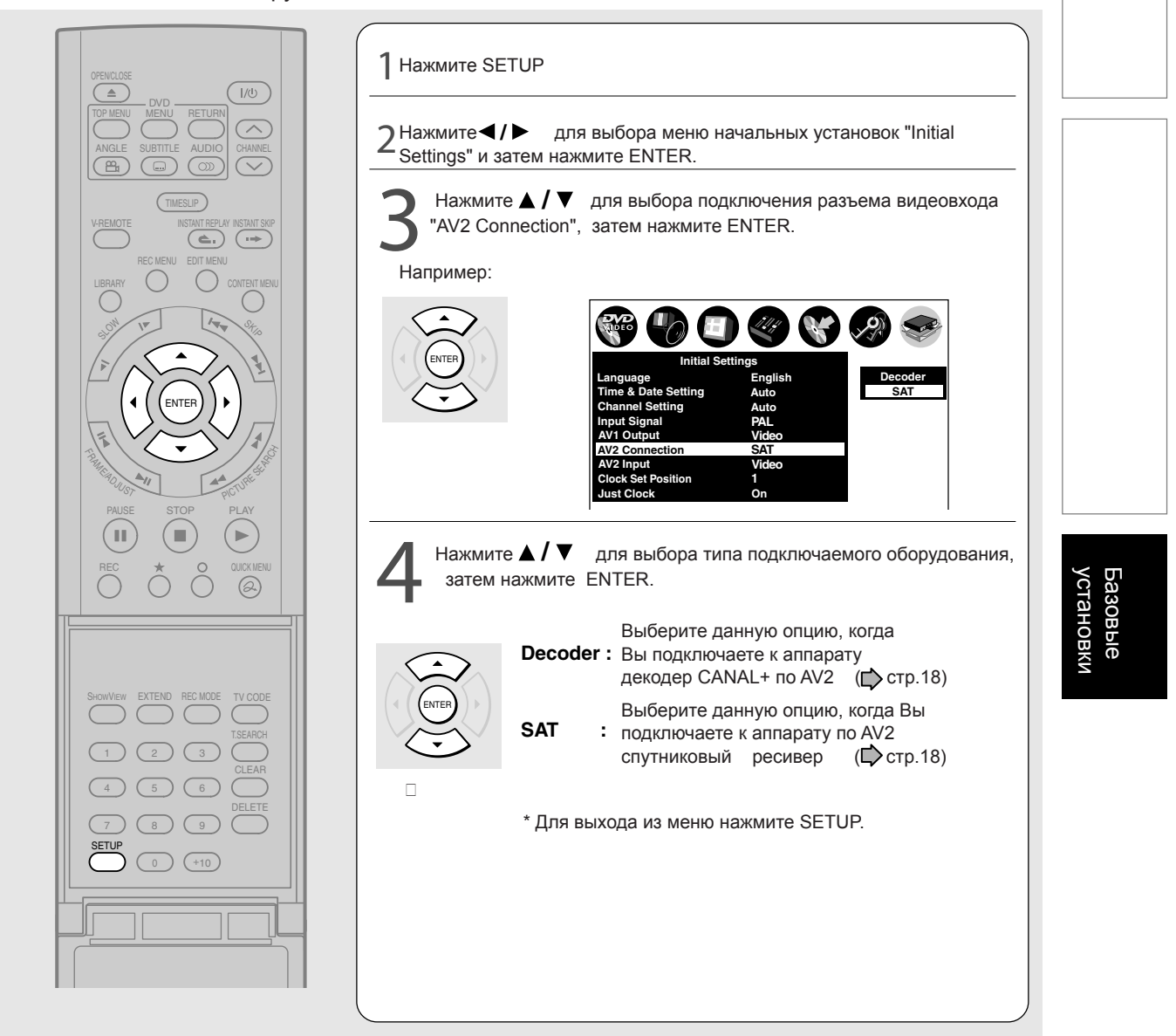

### 6: Установка аудиовидеовхода AV2

Вы можете подключить спутниковый ресивер или другое оборудование к видеовходу AV2 (SAT/DECODER) IN/OLUT на задней панели аппарата. Тип видеосигнала ( Фстр.18) для подключаемого оборудования также необходимо установить.

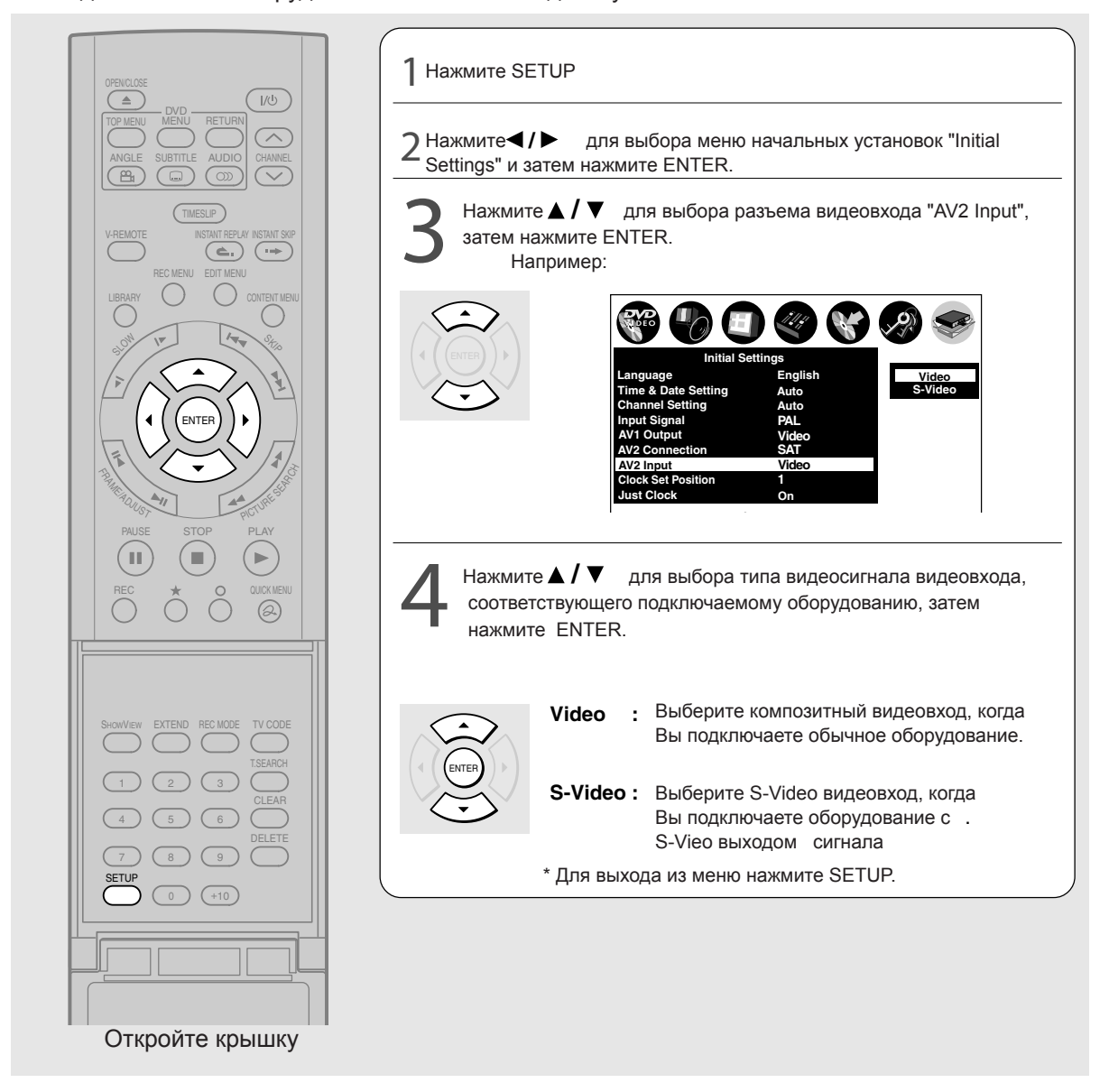

### В: Установка аудиовыхода

Выберите формат аудиовыхода соответствующий подключаемому ТВ или аудиосистеме.

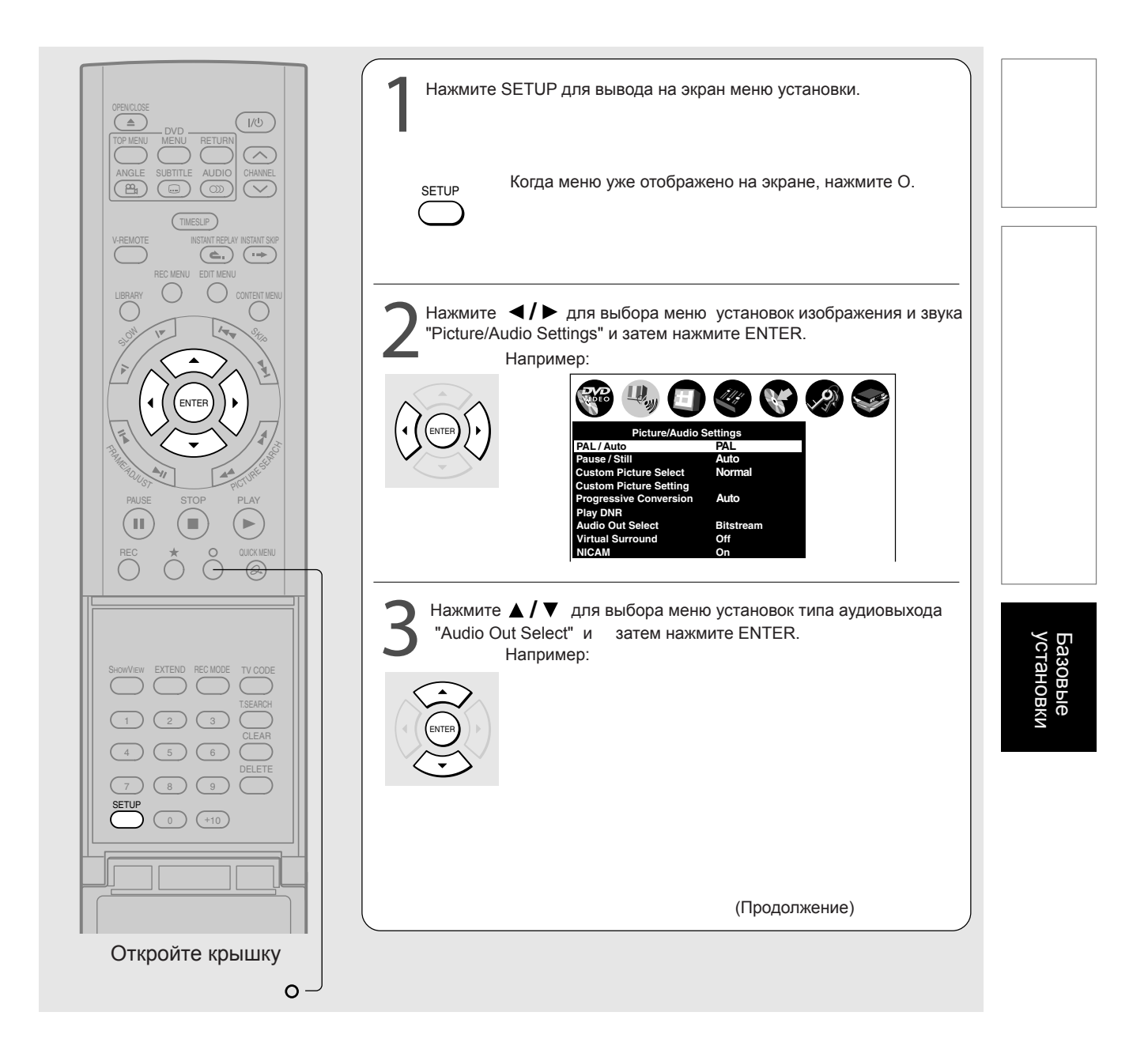

В: Установка аудиовыхода (продолжение)

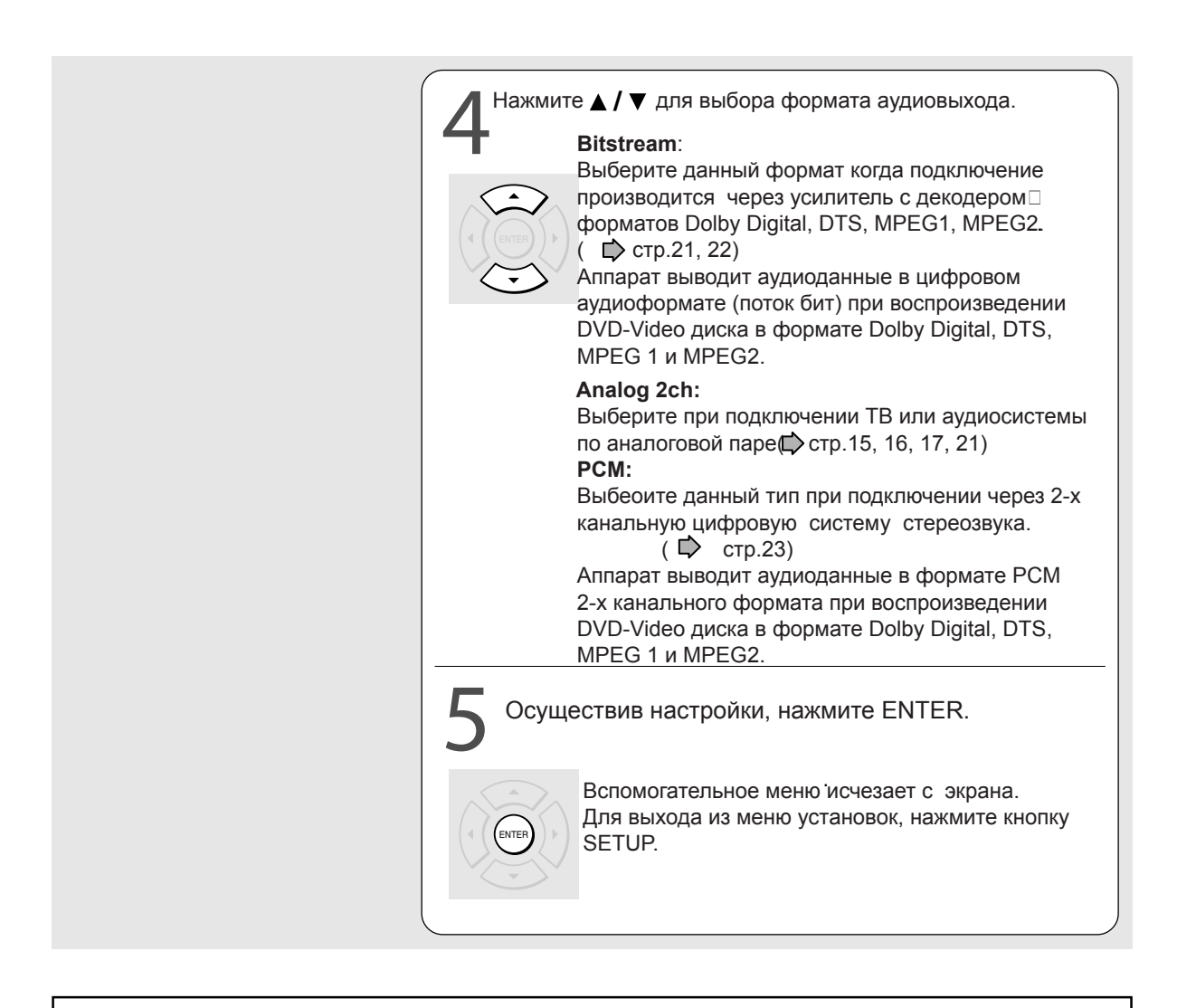

"В: Установка аудиовыхода завершена". Перейти к след.пункту 🏠 стр.49) "Установка Формата Экрана".

### С: Установка формата экрана

Выберите формат изображения соответствующий формату подключаемого ТВ.

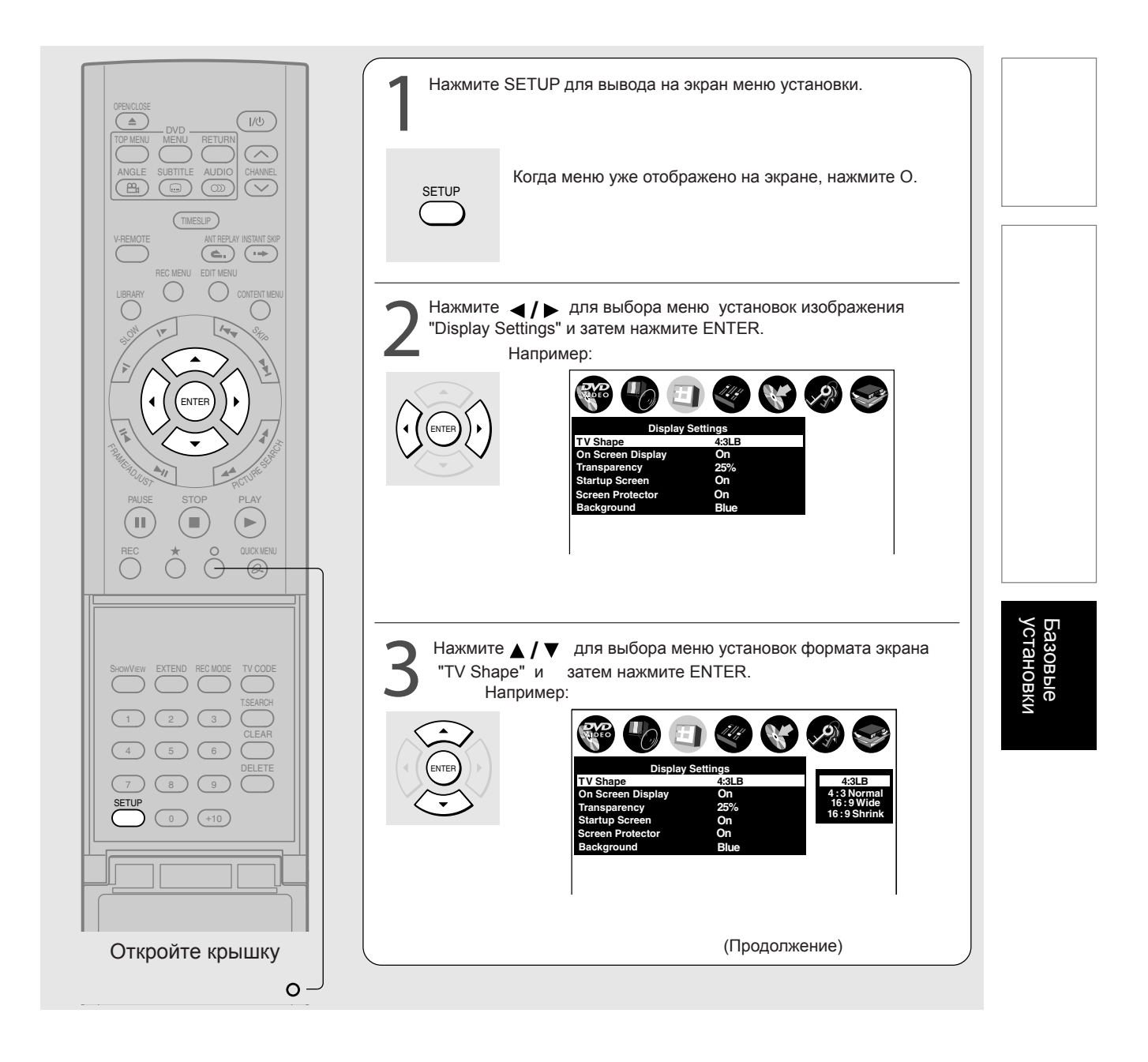

### С: Установка формата экрана

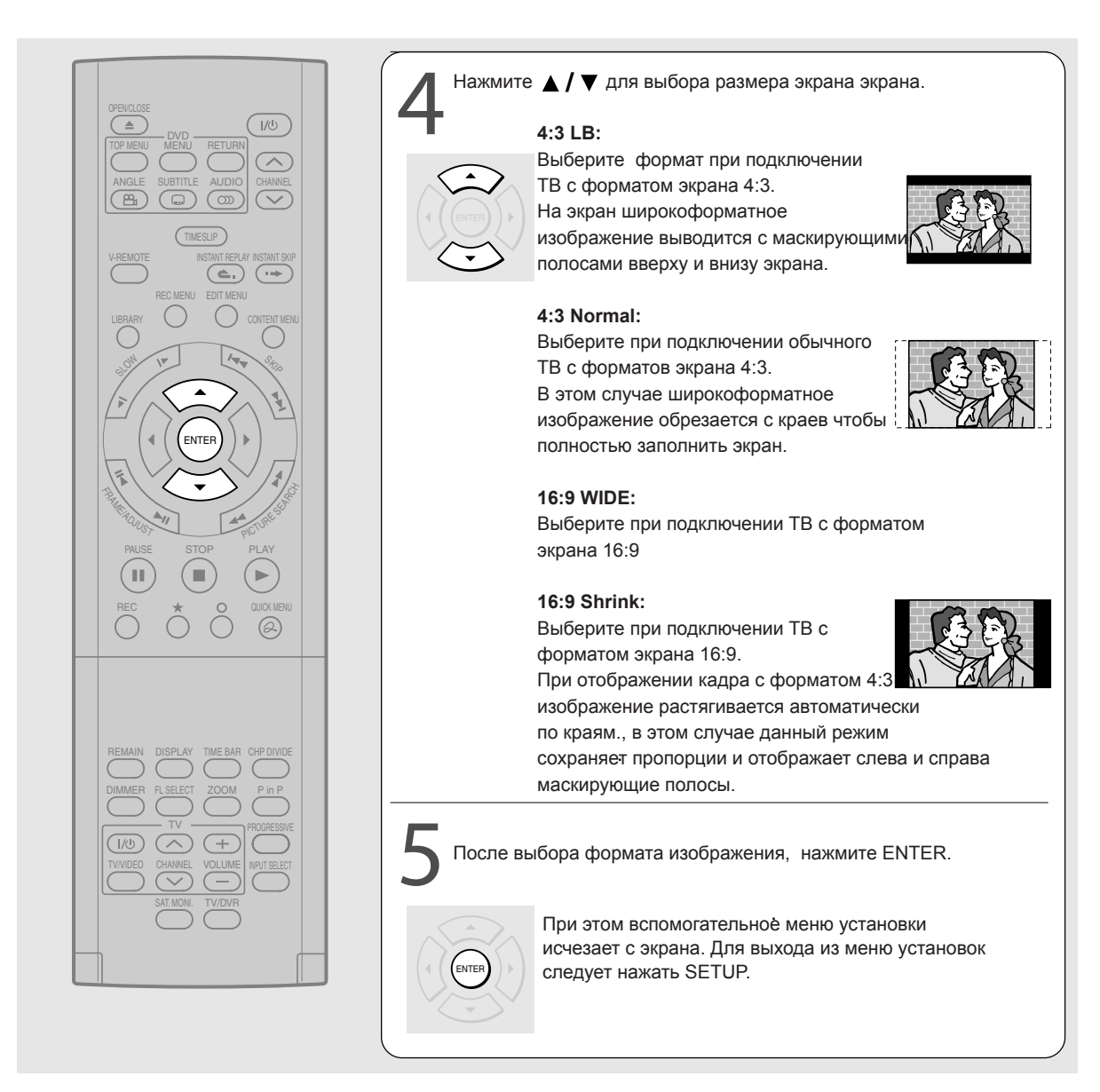

### Замечания

- \* Действителльный размер изображения зависит от типа сигнала вещания или сигнала источника, или установок на подключенном ТВ. Обратитесь к инструкции по эксплуатации Вашего ТВ.
- \* Формат изображения предустановлен на DVD дисках. Поэтому, формат изображения некоторых DVD дисков может не соответствовать выбранному Вами размеру экрана.

"С: Установка формата экрана " завершена. Перейти к "D:Установка ПДУ" ( D стр.51)

50

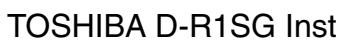

### D: Установка ПДУ

Осуществите данную настройку в соответствии с Вашими предпочтениями.

### Управление ТВ с помощью ПДУ аппарата Вы можете использовать ПДУ аппарата для управления Вашим ТВ.

Подготовка: Введите код Производителя в ПДУ.

| ITMESUP<br>V-REMOTE<br>NSTAIT REPLAY INSTAIT SKIP<br>REC MENU<br>LIBRARY<br>SM<br>VT<br>VT<br>VT<br>VT<br>VT<br>VT<br>VT<br>VT<br>VT<br>VT | При нажатой кнопке TV CODE, введите цифровой код Производителя Вашего ТВ (см. след.стр.)<br>Например: Ввод номера 0071                                    |                      |
|----------------------------------------------------------------------------------------------------|----------------------------------------------------------------------------------------------------|----------------------|
| PAUSE STOP PLAY<br>REC * O QUICKUENU<br>COUCKUENU<br>COUCKUENU<br>COUCKUENU<br>COUCKUENU<br>COUCKUENU<br>COUCKUENU<br>COUCKUENU            | 1     2     3       1     2     3       1     3     5       7     6     5       0     +     0       +     0     +       7     6     5       0     -     0 |                      |
| SHOWVEW EXTEND RECIMODE TV CODE<br>1 2 3 TSEARCH<br>1 2 3 CLEAR<br>4 5 6 DELETE<br>7 8 9 DELETE<br>0 410                                   | 2 Отпустить кнопку TV CODE<br>Происходит запоминание кода Производителя в ПДУ                                                                             | Базовые<br>установки |

■ Управление ПДУ

Направьте ПДУ на Ваш ТВ, код Производителя которого Вы ввели в ПДУ ранее, и нажмите следующие кнопки.

| ON/STANDBY: | Включение и выключение Вашего ТВ |  |  |  |  |  |  |
|-------------|----------------------------------|--|--|--|--|--|--|
| TV/VIDEO :  | Изменение источника сигнала ТВ   |  |  |  |  |  |  |
| CHANNEL :   | Выбор ТВ канала                  |  |  |  |  |  |  |
| VOLUME :    | Регулировка громкости            |  |  |  |  |  |  |

03.11.23, 10:04 PM

### D: Установка ПДУ

### Таблица кодов производителей Имя Производителей

| Имя Производителя | Код Производителя |      |      |      |      | Имя Производителя | Код Производителя |      |      |       |       |
|-------------------|-------------------|------|------|------|------|-------------------|-------------------|------|------|-------|-------|
| TOSHIBA           | 0001              | 0071 | 0211 | 0571 |      | ORION             | 0001              | 0191 | 0231 | 0361  | 0411  |
| AIWA              | 0921              |      |      |      |      |                   | 0441              | 0451 | 0501 | 0551  | 0611  |
| AKAI              | 0201              | 0241 | 0311 | 0431 | 0501 | PANASONIC         | 0371              | 0501 | 0511 | 0531  | 0761  |
|                   | 0521              | 0641 |      |      |      |                   | 0841              | 0911 | 1061 |       |       |
| BAIRD             | 0171              | 0241 |      |      |      | PHILCO            | 0071              | 0111 | 0181 | 0201  | 0271  |
| BANG & OLUFSEN    | 0471              |      |      |      |      |                   | 0301              | 0461 | 0501 | 0651  |       |
| BEKO              | 0181              |      |      |      |      | PHILIPS           | 0071              | 0191 | 0221 | 0461  | 0471  |
| BLAUPUNKT         | 0071              | 0321 | 0331 |      |      |                   | 0501              | 0591 | 0611 | 0651  |       |
| BRIONVEGA         | 0461              | 0471 | 0651 |      |      | PIONEER           | 0381              | 0431 | 0501 | 0831  | 1051  |
| BUSH              | 0071              | 0501 | 0551 | 0571 |      | PROSCAN - THOMSON | 0971              | 1041 | 0201 | 0501  |       |
| CROWN             | 0111              | 0131 | 0411 | 0491 | 0501 | RCA               | 0971              | 1071 | 1081 | 1091  | 0201  |
|                   | 0661              |      |      |      |      |                   | 1041              | 0501 |      |       |       |
| DANSAI            | 0501              |      |      |      |      | REALISTIC         | 0631              | 1001 | 1011 | 1021  | 1031  |
| DEAWOO            | 0401              | 0411 | 0501 |      |      |                   | 0851              | 0201 | 0501 | 0481  | 0321  |
| DECCA             | 0091              | 0141 | 0171 | 0441 | 0451 |                   | 0331              | 0501 | 0651 | 0771  |       |
|                   | 0501              |      |      |      |      | SABA              | 0281              | 0351 | 0381 | 0421  | 0431  |
| FERGUSON          | 0031              | 0071 | 0131 | 0191 | 0291 |                   | 0471              | 0541 | 0641 | 0651  | 0661  |
|                   | 0311              | 0381 | 0541 | 0601 |      |                   | 0671              |      |      |       |       |
| FINLUX            | 0021              | 0041 | 0071 | 0081 | 0091 | SAISHO            | 0231              | 0411 | 0441 | 0451  | 0551  |
|                   | 0111              | 0271 | 0281 | 0291 | 0301 | SALORA            | 0231              | 0241 | 0351 |       |       |
|                   | 0341              | 0471 |      |      |      | SAMSUNG           | 0171              | 0181 | 0251 | 0281  | 0411  |
| FISHER            | 0041              | 0121 | 0181 | 0201 | 0281 |                   | 0491              | 0501 | 0631 | 0661  | 0791  |
|                   | 0471              | 0571 | 0651 |      |      | SANYO             | 0021              | 0041 | 0081 | 0121  | 0171  |
| FUNAI             | 0001              | 0191 | 0481 | 0491 | 0891 |                   | 0181              | 0201 | 0231 | 0241  | 0451  |
| GEC               | 0171              | 0221 |      |      |      |                   | 0571              | 0651 | 0671 | 0701  | 0711  |
| GOLDSTAR          | 0201              | 0251 | 0281 | 0411 | 0501 |                   | 0721              |      |      |       |       |
| GOODMANS          | 0171              | 0281 | 0501 | 0571 |      | SCHNEIDER         | 0011              | 0051 | 0061 | 0281  | 0461  |
| GRANADA           | 0171              | 0241 | 0271 | 0501 | 0571 |                   | 0501              | 0581 | 0591 |       |       |
|                   | 0651              | 0671 |      |      |      | SEG               | 0091              | 0121 | 0151 |       |       |
| GRUNDIG           | 0011              | 0071 | 0271 | 0321 | 0331 | SELECO            | 0031              | 0051 | 0061 | 0351  | 0501  |
| HINARI            | 0241              | 0411 | 0571 | 0631 |      |                   | 0561              |      |      |       |       |
| HITACHI           | 0021              | 0221 | 0251 | 0351 | 0371 | SHARP             | 0851              | 0511 | 0571 | 0201  | 0501  |
|                   | 0381              | 0431 | 0571 | 0641 | 0751 | SIEMENS           | 0071              | 0321 | 0331 | 0571  | 0631  |
| INNO HIT          | 0171              | 0281 | 0411 | 0501 | 0631 | SINGER            | 0091              | 0471 | 0651 |       |       |
|                   | 0661              |      |      |      |      | SINUDYNE          | 0001              | 0091 | 0101 | 0131  | 0191  |
| ITT               | 0231              | 0241 | 0261 | 0271 | 0401 |                   | 0231              | 0361 | 0471 | 0501  | 0551  |
|                   | 0611              |      |      |      |      |                   | 0581              | 0651 |      |       |       |
| ITT-NOKIA         | 0231              | 0241 | 0261 | 0271 | 0401 | SONY              | 0441              | 0451 | 0571 | 0681  |       |
|                   | 0611              |      |      |      |      | TANDBERG          | 0041              | 0301 | 0351 | 0431  | 0461  |
| JVC               | 0311              | 0431 | 0521 | 05/1 |      |                   | 0571              | 0651 |      | ~     |       |
| LOEWE OP IA       | 04/1              | 0501 | 0571 | 0651 |      | IAIUNG            | 0091              | 0141 | 0171 | 0441  | 0451  |
| LUXOR             | 0241              | 0261 | 0271 | 0281 | 0351 | TEOLINIOO         | 0501              | 0504 | 0544 | 0504  | 0704  |
| MAGNAVOX          | 0501              | 0071 | 0191 | 0221 | 0461 | TECHNICS          | 0371              | 0501 | 0511 | 0531  | 0761  |
|                   | 0471              | 0591 | 0611 | 0651 |      |                   | 0841              | 0911 | 1061 | 0.404 | 0.404 |
|                   | 0201              | 0501 | 0101 | 0001 | 0444 | TELEFUNKEN        | 0071              | 0281 | 0381 | 0421  | 0431  |
| MAISUI            | 0001              | 0171 | 0191 | 0231 | 0411 | TENOAL            | 0521              | 0601 | 0621 | 0671  |       |
|                   | 0441              | 0451 | 0501 | 0551 | 05/1 | TENSAI            | 0041              | 0054 | 0071 | 0001  | 0001  |
| MEIZ              | 0041              | 0331 | 0361 | 0461 | 0471 | THOMSON           | 0281              | 0351 | 0371 | 0381  | 0391  |
|                   | 0651              | 0001 | 0001 | 0454 | 0501 |                   | 0421              | 0431 | 0521 | 0541  | 0641  |
| MITSUBISHI        | 0201              | 0321 | 0331 | 0451 | 0501 | THORN             | 0971              | 1041 | 0001 | 0001  | 0044  |
| NATIONAL          | 0511              | 0571 | 0651 | 0771 | 0701 | THORN             | 0041              | 0071 | 0281 | 0291  | 0341  |
|                   | 03/1              | 1000 | 1001 | 0531 | 0761 |                   | 0421              | 0491 | 1000 | 1/00  |       |
| NOKIA             | 0841              | 0911 | 1061 | 0074 | 0404 |                   | 0021              | 0491 | 0001 | 0001  | 0454  |
| NUKIA             | 0231              | 0241 | 0261 | 0271 | 0401 | TAMAHA            | 0201              | 0501 | 0321 | 0331  | 0451  |
|                   | 0611              | 0054 | 0004 | 0404 | 0404 |                   | 0511              | 05/1 | 0001 | 07/1  | 0504  |
| NORDMENDE         | 0281              | 0351 | 0381 | 0421 | 0431 | ZAINU55I          | 0031              | 0051 | 0061 | 0351  | 0501  |
|                   | 0461              | 0521 | 0541 | 0641 | 0671 |                   | 0561              |      |      |       |       |
| UGEANIC           | 0481              |      |      |      |      |                   | 0931              |      |      |       |       |

Замечания

\* Изначально на заводе установлен код TOSHIBA

\* Некоторые производители имеет несколько кодов. Пробуйте каждый пока ПДУ не будет управлять ТВ.

\* В зависимости от ТВ, ПДУ может не управлять ТВ или некоторые кнопки могут не работать.

\* При замене батареек введите заново код Производителя Вашего ТВ.

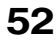

## Управление вторым и третьим DVD-видеомагнитофоном Toshiba при помощи ПДУ одного аппарата.

Происходит переключение кодов управления аппаратами.

Если Вы используете второй и третий DVD-видеомагнитофон Toshiba, установите различные коды управления ПДУ для каждого из аппаратов для избежания одновременного реагирования на команды ПДУ различных аппаратов. **Например:** Установить ПДУ аппарата в режим управления ПДУ DR2, после того как другой аппарат установлен в режим DR 1.

(Необходимо установить код режима управления как на аппарате, так и на ПДУ).

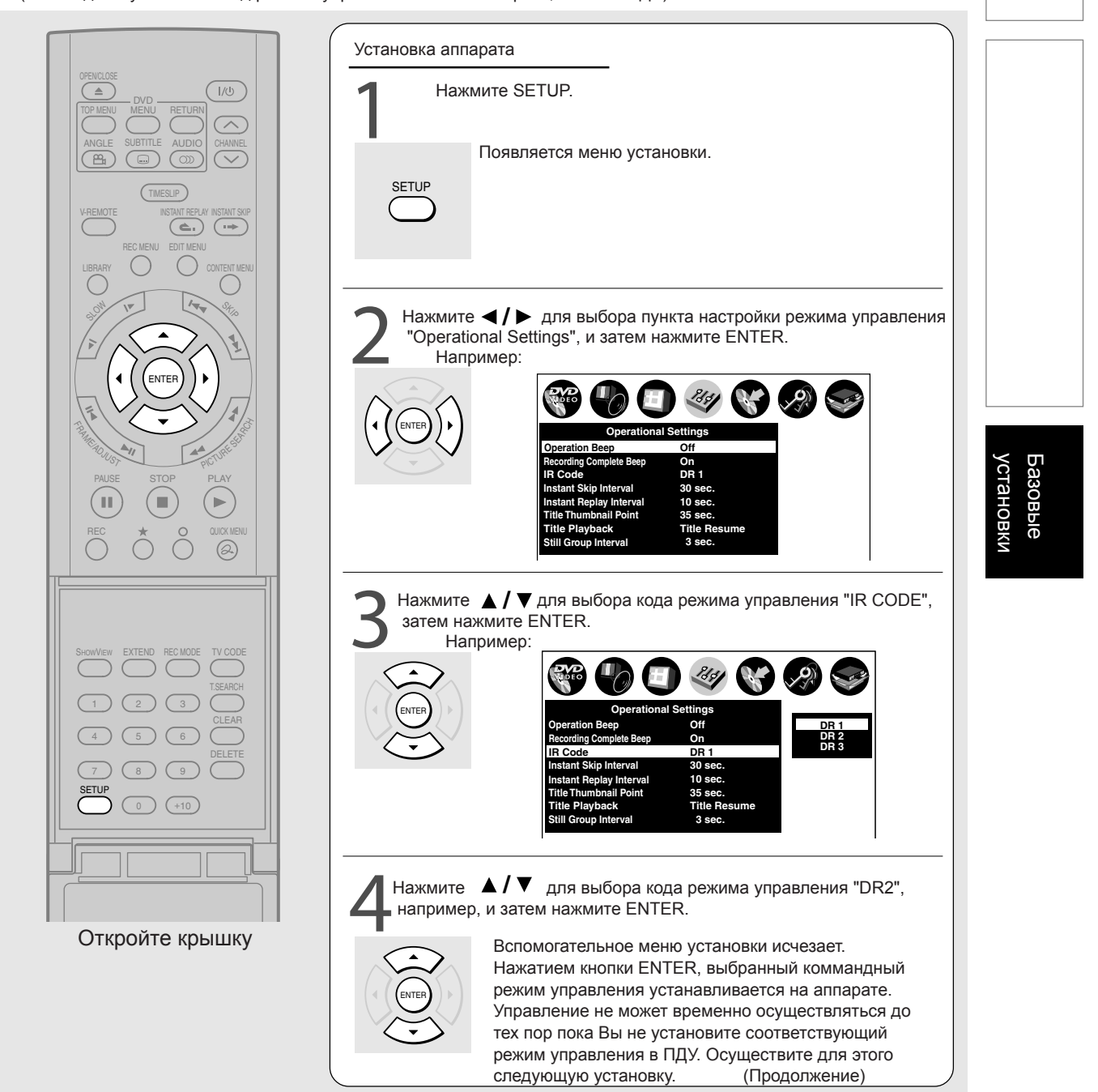

### D: Установка ПДУ (Продолжение)

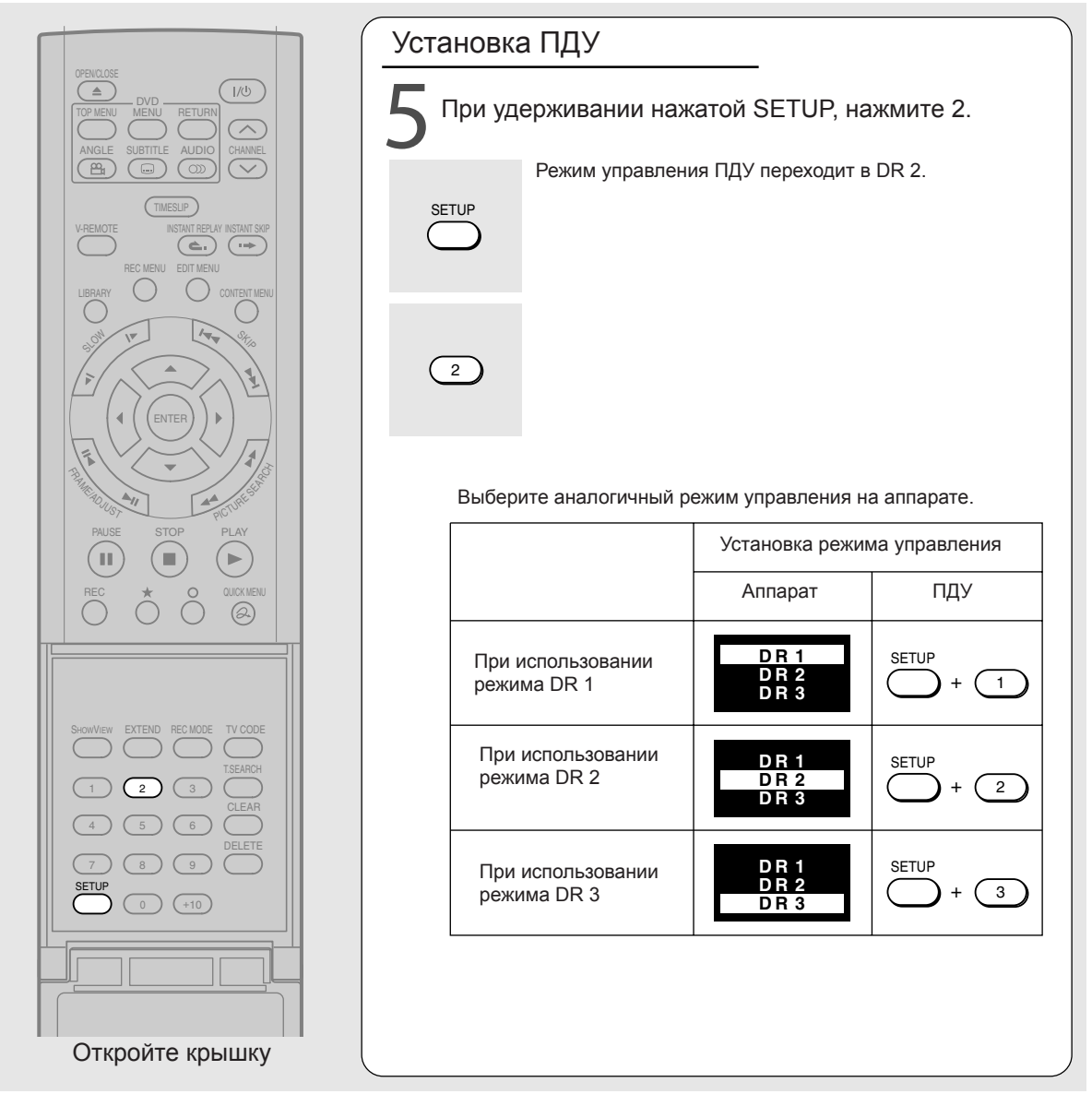

### Замечания:

- \* Если режимы управления аппарата и ПДУ различны, то режим управления аппарата (DR1, DR2 или DR3) появляется на дисплее передней панели.
- \* При замене батарей питания ПДУ или при мигании индикатора на передней панели аппарата, проверьте режимы управления аппарата и ПДУ и перепрограммируйте если это необходимо.

### Временное выключение приема ПДУ на некоторый период.

Вы можете временно выключить прием команд ПДУ на аппарате, когда выбор режимов управления DR 1, DR 2 или DR 3 недостаточен для эффективного управления несколькими DVD-видеомагнитофонами Toshiba.

### Нажмите CHANNEL 🗸 и 🧄 аппарата одновременно в течение 3-х секунд или более.

Дисплей аппарата при этом покажет "DR-OFF" информируя о выключении режима приема команд ПДУ. Для возврата режима приема команд ПДУ осуществите повторно данную операцию (дисплей аппарата соответственно покажетрежимы приема DR 1, DR 2, DR 3).

### Замечание:

\* Данная функция не доступна в режиме ожидания Stand By.

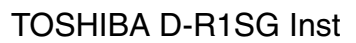

Для заметок

### TOSHIBA D-R1SG Inst

# TOSHIBA

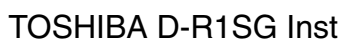